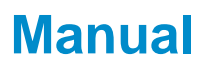

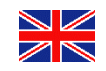

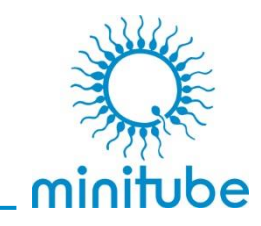

# AndroScope

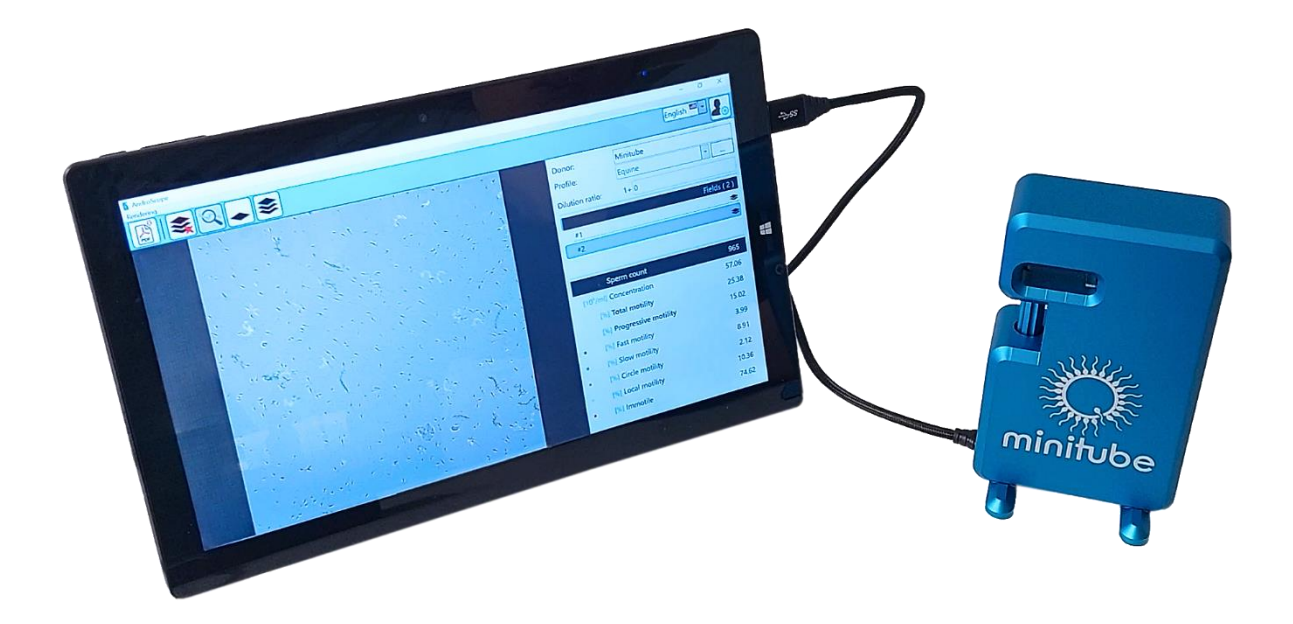

# 12500/3000

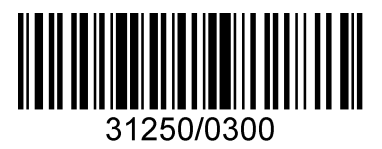

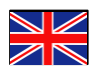

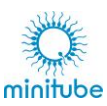

| 1. | SCOPE         | OF DELIVERY                                            | 5        |
|----|---------------|--------------------------------------------------------|----------|
| 2. | ACCES         | SORIES                                                 | 6        |
|    | 2.1.          | Necessary accessories                                  | 6        |
|    | 2.2.          | Optional accessories                                   | 6        |
| 3. | CONSU         | JMABLES                                                | 7        |
| 4. | TECHN         | IICAL DATA                                             | 7        |
| 5. | OVERV         | /IEW                                                   | 8        |
|    | 5.1.          | Hardware                                               | 8        |
|    | 5.2.          | Display                                                | 10       |
| 6. | TRANS         | PORT, STORAGE AND INSTALLATION                         | 12       |
|    | 6.1.          | Transport                                              | 12       |
|    | 6.2.          | Storage                                                | 12       |
|    | 6.3.          | Site                                                   | 12       |
|    | 6.4.          | Electrical connection                                  | 12       |
| 7. | INSTAL        | L PROGRAM                                              | 12       |
| 8. | PREPA         | RATION                                                 | 13       |
|    | 8.1.          | Native Semen                                           | 13       |
|    | 8.1.1.        | Dilution with the electronic pipette                   | 13       |
|    | 8.1.1.        | 2. Boar semen                                          | 13       |
|    | 8.1.1.3       | 3. Stallion semen                                      | 14       |
|    | 8.1.1.4       | 4. Canine semen                                        | 14       |
|    | 8.1.1.        | 5. Electronic Pipette Overview Table                   | 15       |
|    | 0.1.Z.<br>812 | Dilution with adjustable pipelle                       | 13<br>15 |
|    | 8.1.2.        | 2. Boar semen                                          | 15       |
|    | 8.1.2.3       | 3. Stallion semen                                      | 15       |
|    | 8.1.2.4       | 4. Male semen                                          | 15       |
|    | 8.1.2.        | 5. Adjustable pipette - Overview Table                 | 16       |
|    | 8.2.          | Preserved semen / analysis after thawing               | 16       |
|    | 8.3.          | Selection of counting chamber or slide with cover slip | 17       |
|    | 8.3.1.        | Settings when using slides                             | 17       |
|    | 8.3.2.        | Instructions for pipetting and placing the cover slip  | 18       |
| 9. | START         |                                                        | 20       |
|    | 9.1.          | Launch AndroScope                                      | 20       |
|    | 9.2.          | General settings                                       | 21       |
|    | 9.2.1.        | Settings - Select language                             | 21       |
|    | 9.2.2.        | Settings - Personal data                               | 21       |
|    | 9.3.          | Procedure for initial commissioning                    | 22       |
|    | 9.3.1.        | Load AndroScope                                        | 22       |
|    | 9.3.2.        | Set offset x and y                                     | 23       |
|    | 9.3.3.        | Selection of the Result display                        | 24       |

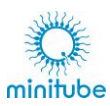

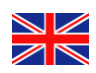

|    | 9.4.    | Settings for analysis                      | 25 |
|----|---------|--------------------------------------------|----|
|    | 9.4.1.  | Load AndroScope                            | 25 |
|    | 9.4.2.  | Select profile                             | 25 |
|    | 9.4.3.  | Enter data                                 | 25 |
| 10 | ANALY   | SIS                                        | 26 |
|    | 10.1.   | Start                                      | 26 |
|    | 10.2.   | Results                                    | 26 |
|    | 10.2.1. | First field of analysis                    | 26 |
|    | 10.2.2. | Play analysis video                        | 27 |
|    | 10.2.3. | Optimize camera settings                   | 27 |
|    | 10.3.   | Multiple fields per analysis               | 27 |
|    | 10.3.1. | New field                                  | 27 |
|    | 10.3.2. | Remove field                               | 29 |
|    | 10.4.   | New sample                                 | 29 |
| 11 | CREAT   | E REPORT                                   | 30 |
| 12 | CREAT   | E NEW PROFILE/DELETE PROFILE               | 34 |
|    | 12.1.   | New profile                                | 34 |
|    | 12.1.1. | Set threshold value                        | 35 |
|    | 12.2.   | Delete profile                             | 37 |
| 13 | CLEAN   | ING AND MAINTENANCE                        | 38 |
|    | 13.1.   | Cleaning - General                         | 38 |
|    | 13.2.   | Cleaning the optics                        | 38 |
|    | 13.2.1. | Version number V1.0 – 1.2                  | 38 |
|    | 13.2.2. | Version number V1.3. and higher            | 39 |
|    | 13.3.   | Maintenance                                | 44 |
| 14 | DISPOS  | SAL                                        | 45 |
|    | 14.1.   | Decommissioning                            | 45 |
|    | 14.2.   | Disposal of the device in EU countries     | 45 |
|    | 14.3.   | Disposal of the device in non-EU countries | 45 |
| 15 | SPARF   | PARTS                                      | 45 |
|    |         |                                            |    |
| 10 | , DEGLA |                                            | 40 |

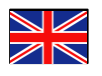

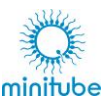

#### Preface :

AndroScope is a compact, mobile CASA system for computer-assisted sperm analysis. It works with a special version of AndroVision® and connects to a laptop or tablet (not included) running MS Windows 10 (or higher). Sperm motility and concentration of different species can be analyzed within seconds and a PDF report with the results completes the analysis.

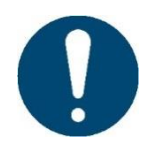

To ensure safe use of AndroScope, you must read and follow this manual and the safety instructions before using the unit and avoid damaging it. Keep the operating instructions in a safe place so that the information is always available to you.

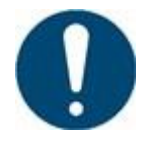

Please note the differences depending on the version number, e.g., in chapters 12. and 13. You can find the version number at the bottom of the AndroScope.

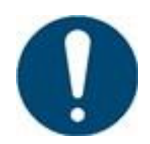

Scan the QR code below for a how-to video with hints and recommendations on how to correctly perform a semen analysis with the AndroScope.

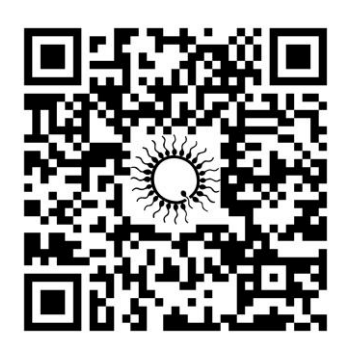

https://gr.minitube-gr.de/p/How-to-use-AndroScope-en

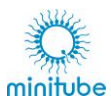

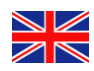

# 1. Scope of delivery

| Quantity | Designation                                                                           |
|----------|---------------------------------------------------------------------------------------|
| 1        | AndroScope, mobile semen analysis unit                                                |
| 1        | USB flash drive with software and operating instructions                              |
| 1        | Cable for connecting AndroScope to a laptop or tablet                                 |
| 1        | Disposable counting chamber Minitube, 20 $\mu$ m, 4 counting areas per slide, 25 pcs. |
| 1        | Test tube 2.0 ml with lid, 25 pcs./package                                            |
| 1        | Disposable capillary tubes, plastic, 100 pcs/pack                                     |
| 10       | Micro fibre rod, length 124 mm                                                        |
| 1        | Case with inlay                                                                       |
| 1        | Quickstartquide "AndroScope"                                                          |

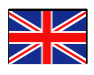

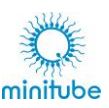

# 2. Accessories

# 2.1. Necessary accessories

- Tablet or laptop: Single-Core-Prozessor with 1 GHz 512 MB RAM 64-Bit-Version
- Operating System:
- USB port for AndroScope:

Windows 10 or higher USB A or C 3.0

# 2.2. Optional accessories

| Name                                                                       | Ref.       |
|----------------------------------------------------------------------------|------------|
| Mobile heating unit for 6 test tubes and 1 slide, 38°C, USB 3.0 connection | 12057/6000 |
| Electronic mixing pipette, 100 µl - 1 ml                                   | 12050/0516 |
| Tip for electronic pipette for up to 1000 $\mu$ l, 250/bag, 1000/box       | 12050/0512 |
| Adjustable single channel, autoclavable pipette,<br>100 μl - 1000 μl       | 12427/3132 |
| Pipette tip, 100-1000 μl, transparent, 1000/bag                            | 12427/0275 |

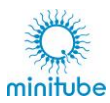

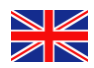

# 3. Consumables

| Designation                                                                              | Ref.       |
|------------------------------------------------------------------------------------------|------------|
| Disposable counting chamber Minitube, 20 µm, 4 counting areas per slide, 25 pcs./package | 12050/0220 |
| Test tube 2.0 ml with lid, 250 pcs./package                                              | 14602/0904 |
| Disposable capillary tubes, plastic, 100 pcs./package                                    | 15404/0100 |
| Cover glass 18 x 18 mm, 100/box                                                          | 15401/0990 |
| Microscope slide 76 x 26 mm, 50/box                                                      | 15400/2400 |
| Micro fibre rod, length 124 mm, 100pcs./package                                          | 12510/0106 |

# 4. Technical data

| Weight:                 | 0,65 kg          |
|-------------------------|------------------|
| Dimensions (w x h x d): | 85 x 140 x 70 mm |
| Power supply:           | 5 V/ 2 A         |

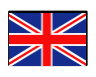

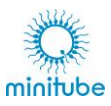

# 5. Overview

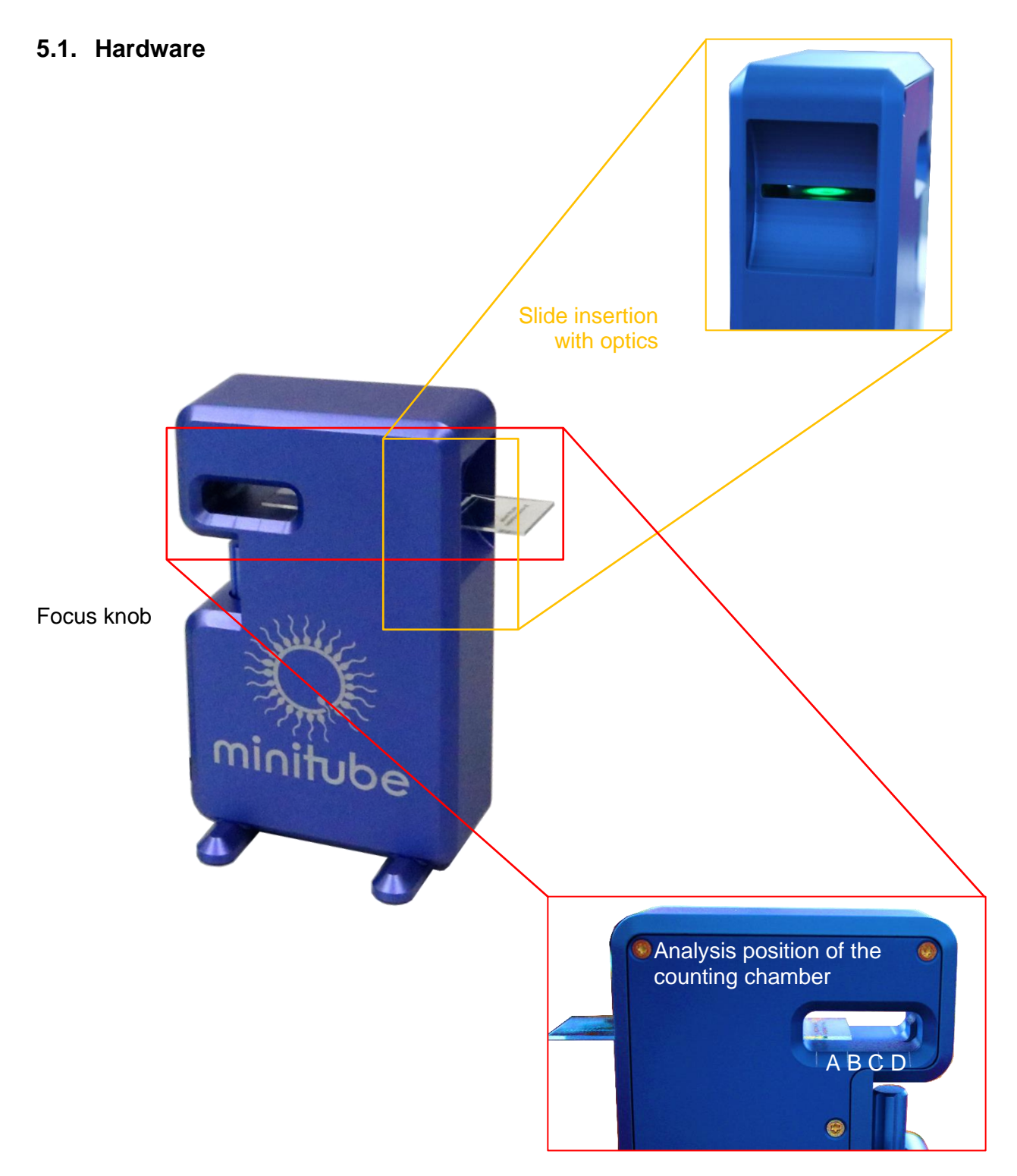

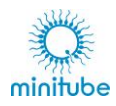

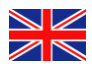

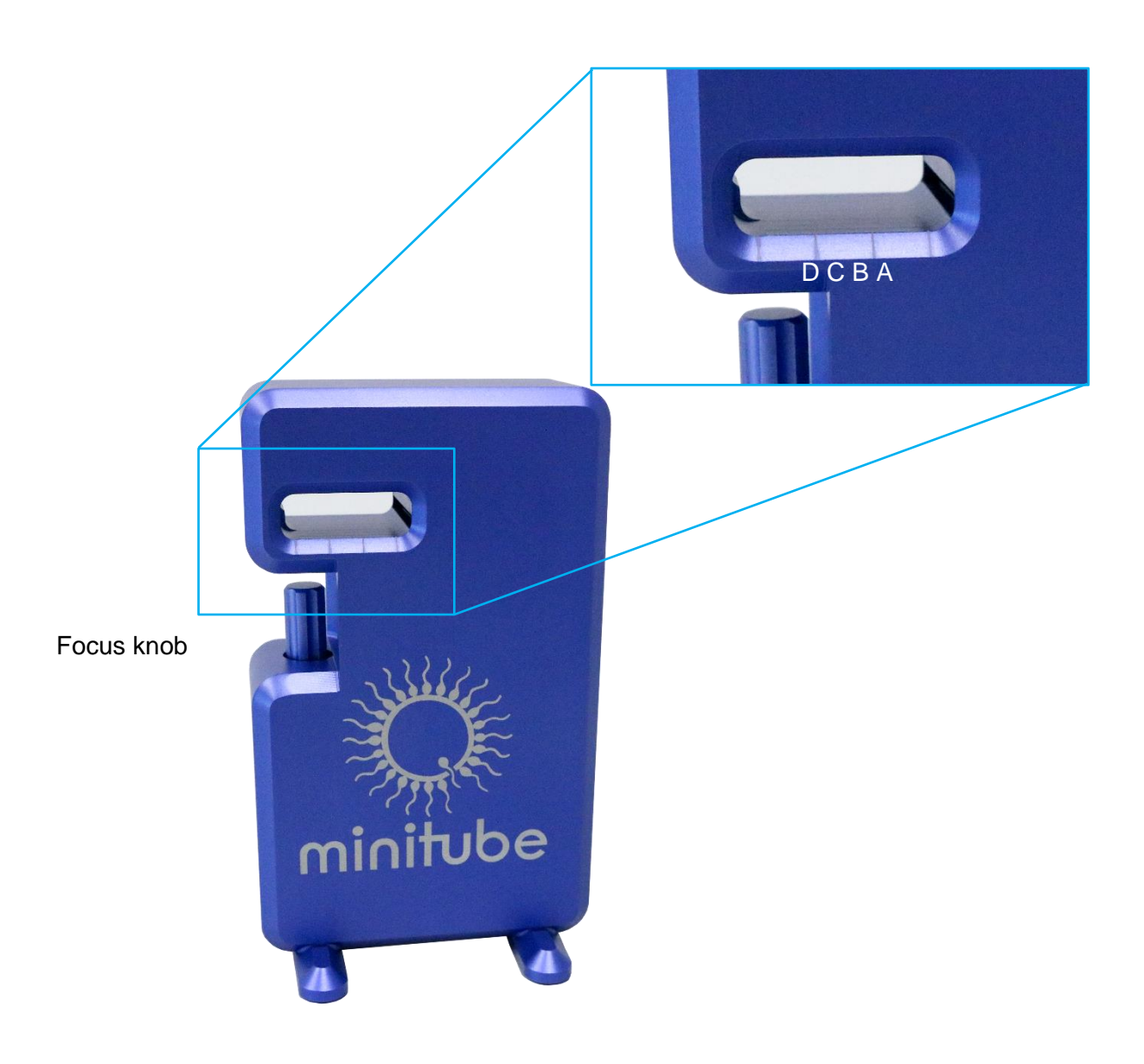

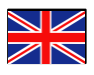

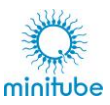

# 5.2. Display

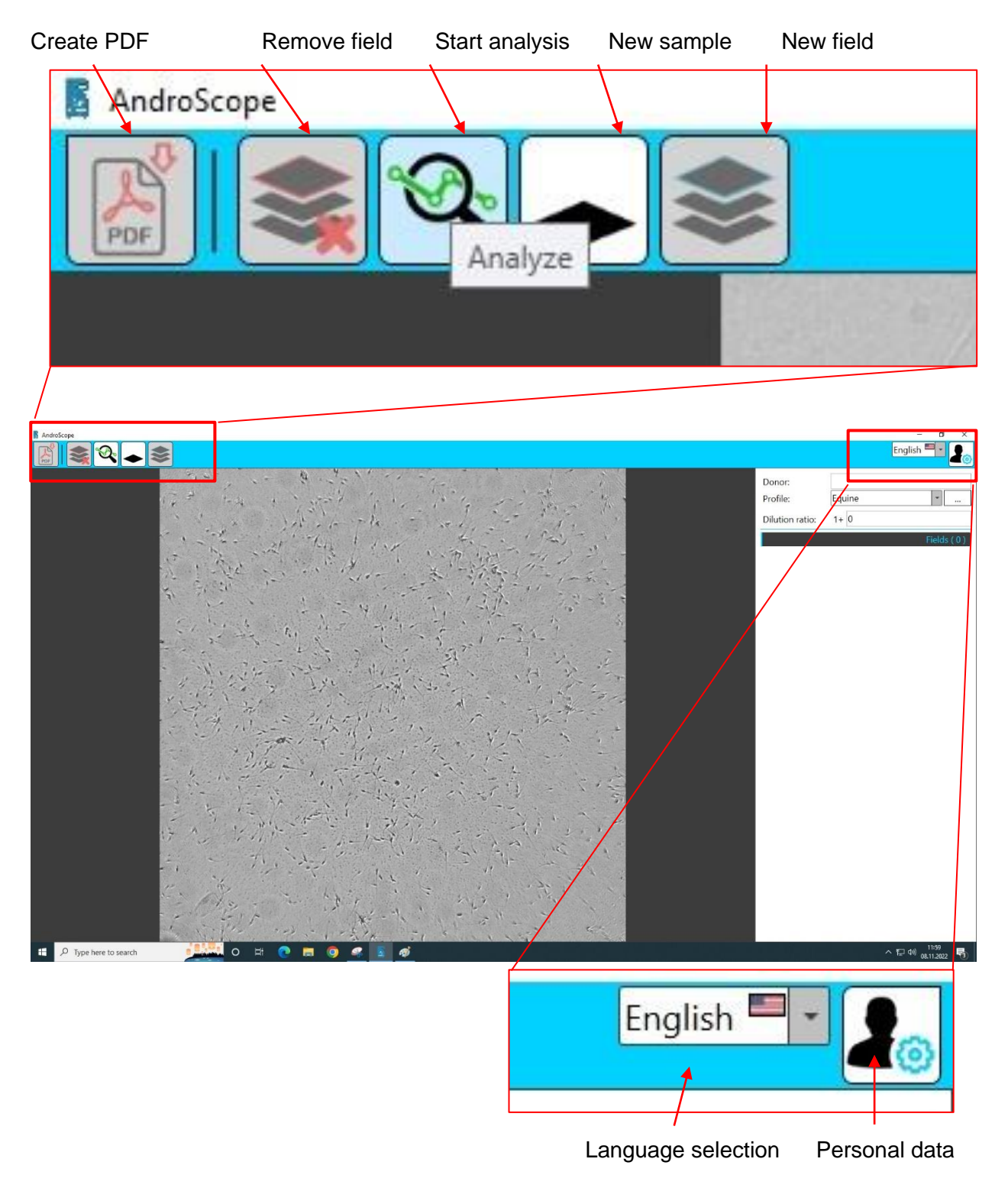

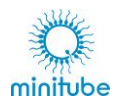

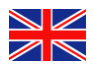

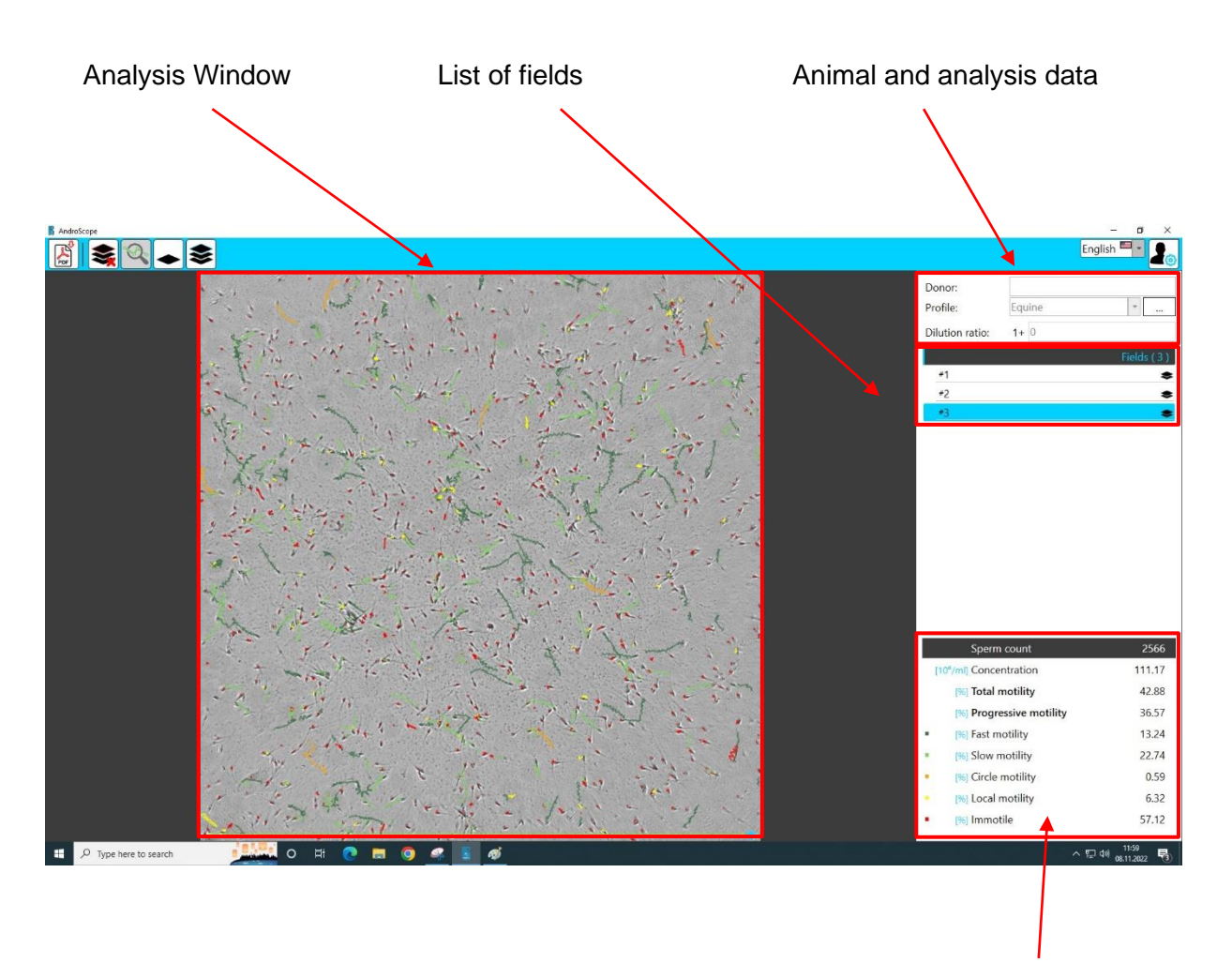

Analysis results

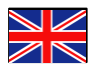

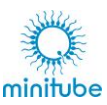

# 6. Transport, storage and installation

Throughout transport and storage, the AndroScope must be protected from unacceptable stresses (mechanical stress, temperature, humidity, aggressive atmosphere). Place the AndroScope on a stable and level surface.

## 6.1. Transport

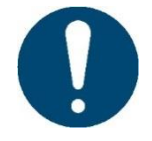

Observe the following safety instructions to ensure safe transportation of the AndroScope: Slipping or tipping can damage the AndroScope. Only transport the AndroScope in its original packaging.

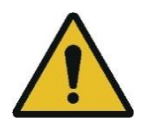

Do not store the AndroScope in cold environments, e.g., overnight in parked vehicles. The warming time of the AndroScope can be greatly extended. Please also note additional information in chapters 6.2 and 6.3.

## 6.2. Storage

Store the device in a closed and dry room: Permissible ambient temperature: -10°C to +55°C Permissible ambient humidity: max 90% r. h., non-condensing

#### 6.3. Site

Installation of the device in a closed and dry room: Permissible ambient temperature: +5°C to +40°C Permissible ambient humidity: max 90% r. h., non-condensing

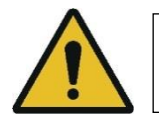

The AndroScope may only be set up on as flat a surface as possible (max. 10° inclination to the horizontal).

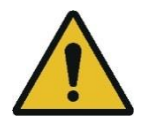

If the device is brought to the installation site for commissioning after storage in a cold environment, condensation may occur. Wait until the device has reached room temperature and is absolutely dry before switching it on.

## 6.4. Electrical connection

The power supply is provided by the USB 3.0 port. Make sure that the USB port is sufficiently dimensioned.

# 7. Install program

> Proceed as indicated in the Quick Start Guide (QSG).

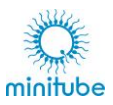

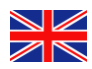

# 8. Preparation of the semen sample

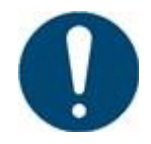

Scan the QR code below for a how-to video with hints and recommendations on how to correctly prepare a semen sample for analysis with the AndroVision CASA system. These also apply to analysis with the AndroScope.

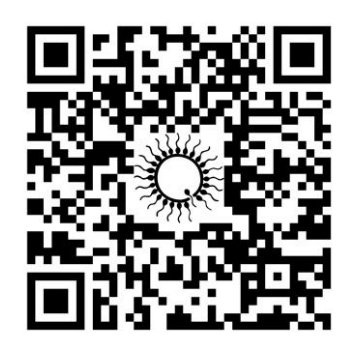

https://gr.minitube-gr.de/p/How-to-use-AndroScope-en

#### 8.1. Native Semen

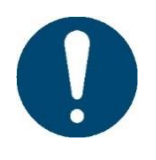

Dilute your sample to an average of 40 million sperm/ml. This corresponds to approx. 350 sperm per field. In order to carry out a precise and meaningful analysis, please note that a concentration of 120 million sperm/ml must not be exceeded. This corresponds to approx. 1000 sperm per field.

Diluent is required for the analysis of native semen. Diluent and ejaculate must have the same temperature of +37°C.

All equipment used for the preparation of the diluted semen sample must also have a temperature of +37°C.

#### 8.1.1. Dilution with the electronic pipette

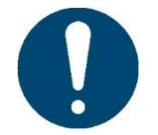

The following examples apply to an electronic pipette 1 ml (Ref. 12050/0516).

#### 8.1.1.1. Bull semen

AndroMed® is recommended for dilution of the sample.

Sperm concentration: between 500 million/ml and 1900 million/ml.

Dilution: 1 + 29. The total volume of the diluted sample then contains 25  $\mu l$  semen + 725  $\mu l$  diluent.

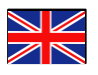

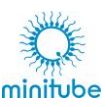

#### 8.1.1.2. Boar semen

The usual station diluent is used to dilute the sample.

Sperm concentration: between 200 million/ml and 600 million/ml. Dilution: 1 + 9. The total volume of the diluted sample then contains 90  $\mu$ l semen + 810  $\mu$ l diluent.

## 8.1.1.3. Stallion semen

The usual station diluent is used to dilute the sample.

Sperm concentration: between 200 million/ml and 600 million/ml. Dilution: 1 + 9. The total volume of the diluted sample then contains 90  $\mu$ l semen + 810  $\mu$ l diluent.

#### 8.1.1.4. Canine semen

CaniPlus is recommended for dilution of the sample.

Sperm concentration: between 60 million/ml and 300 million/ml.

Dilution: 1 + 4. The total volume of the diluted sample then contains 180  $\mu l$  semen + 720  $\mu l$  diluent.

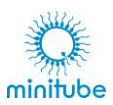

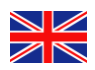

#### 8.1.1.5. Electronic Pipette Overview Table

| Animal   | Semen + Extender | Dilution             |
|----------|------------------|----------------------|
| Rull     | 25 µl+ 725µl     |                      |
| Bull     |                  | Equivalent to 1 + 29 |
| Poor     | 90µl + 810µl     |                      |
| DOdi     |                  | Equivalent to 1 + 9  |
| Stallion | 90 µl + 810µl    |                      |
| Stamon   |                  | Equivalent to 1 + 9  |
| Conino   | 180 µl + 720µl   |                      |
| Canine   |                  | Equivalent to 1 + 4  |

### 8.1.2. Dilution with adjustable pipette

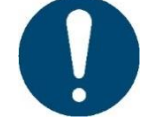

The following examples apply to an adjustable pipette, 100  $\mu I$  to 1000  $\mu I$  (Ref. 12427/3132)

#### 8.1.2.1. Bull semen

AndroMed® is recommended for dilution of the sample.

Sperm concentration: between 500 Mio/ml and 1900 Mio/ml. Dilution: 1 + 29. In the first step, 100  $\mu$ l semen is mixed with 500  $\mu$ l extender. In a second dilution step,400  $\mu$ l of diluent are added to the 100  $\mu$ l from the first dilution.

#### 8.1.2.2. Boar semen

For dilution of the sample, the usual station extender is used.

Sperm concentration: between 200 million/ml and 600 million/ml. Dilution: 1 + 9. 100 µl semen is mixed with 900 µl extender.

#### 8.1.2.3. Stallion semen

For dilution of the sample, the usual station extender is used.

Sperm concentration: between 200 million/ml and 600 million/ml. Dilution: 1 + 9. 100 µl semen is mixed with 900 µl extender.

#### 8.1.2.4. Male semen

CaniPlus is recommended for dilution of the sample.

Sperm concentration: between 60 million/ml and 300 million/ml. Dilution: 1 + 4. Mix 100  $\mu l$  semen with 400  $\mu l$  extender.

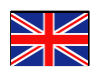

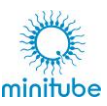

#### 8.1.2.5. Adjustable pipette - Overview Table

| Animal   |        | Semen + Extender                      | Dilution             |
|----------|--------|---------------------------------------|----------------------|
|          | Step 1 | 100µl + 500µl                         |                      |
| Bull     | Step 2 | 100µl from the first dilution + 400µl |                      |
|          |        |                                       | Equivalent to 1 + 29 |
| Peer     |        | 100µl + 900µl                         |                      |
| Boar     |        |                                       | Equivalent to 1 + 9  |
| Stallion |        | 100µl + 900µl                         |                      |
| Stamon   |        |                                       | Equivalent to 1 + 9  |
| Canino   |        | 100µl + 400µl                         |                      |
| Carifie  |        |                                       | Equivalent to 1 + 4  |

### 8.2. Preserved semen / analysis after thawing

Heat the sample to 37°C and measure as described below. The procedure applies to all species.

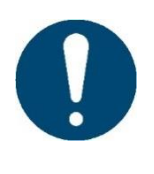

If the expected concentration of the semen sample is less than 120 million sperm/ml, use it directly for analysis, without dilution. If the concentration is higher, dilute it 1:1 before the analysis, or choose an even higher dilution so that the sample is adjusted to a concentration below 120 Mio. sperm/ml. This corresponds to a maximum of 1000 sperm per field.

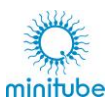

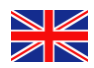

# 8.3. Selection of counting chamber or slide with cover slip

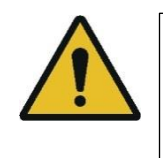

Note that no concentration can be measured when using slides with cover slips. We recommend the use of counting chambers. If no counting chamber is used, the concentration cannot be displayed correctly.

## 8.3.1. Settings when using slides

| English     Image: Constraint of the second second s                           | Select the appropriate profile for the sample.                                                               |
|----------------------------------------------------------------------------------------------------|----------------------------------------------------------------------------------------------------|
| English To Construct the English To Construct the English To Construct | Press the button next to the profile<br>().                                                                  |
| English   Image: Equine   *Source: Equine   Name: Equine   Species: Image: Stallion   Threshold: Image: Image:                                                                                                    | Deactivate the concentration<br>measurement under Analysis<br>settings.                                      |
|                                                                                                    | <ul> <li>Confirm the entries with</li> <li>Exit the screen without making any changes by pressing</li> </ul> |

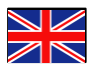

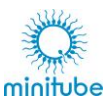

## 8.3.2. Instructions for pipetting and placing the cover slip

When using slides with cover slips, make sure that the cover slip is placed slightly off-center. Otherwise, the cover glass may be displaced in the AndroScope.

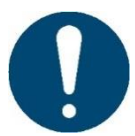

We recommend the use of a cover glass of 18x18 mm (Ref. 15401/0990) and a drop volume of 3-4  $\mu l.$ 

#### Sketch:

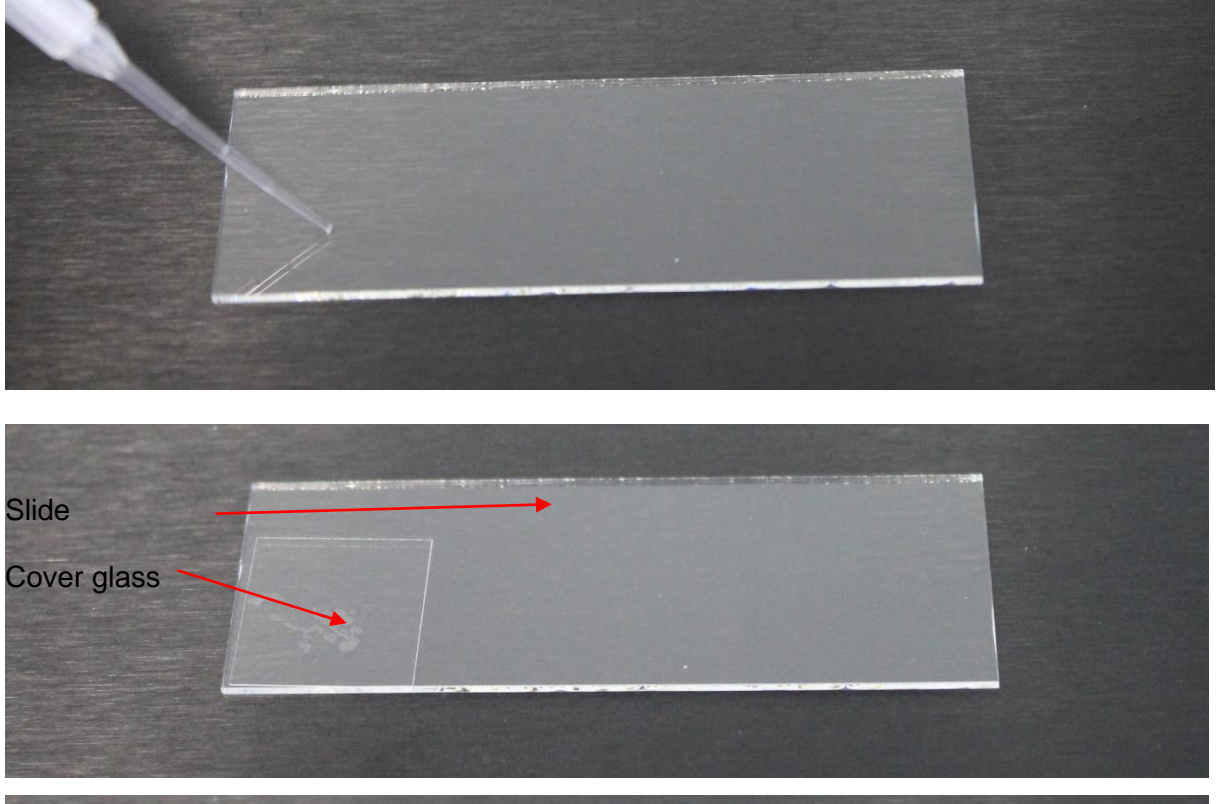

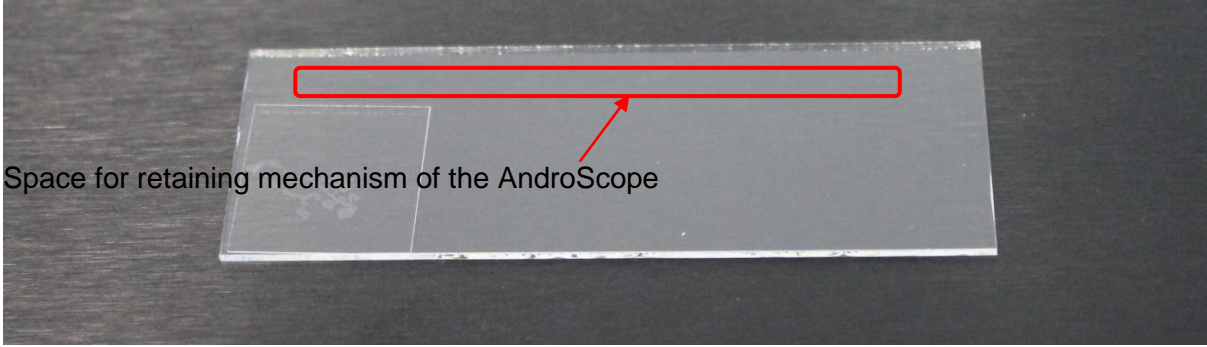

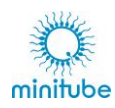

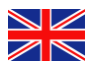

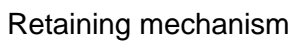

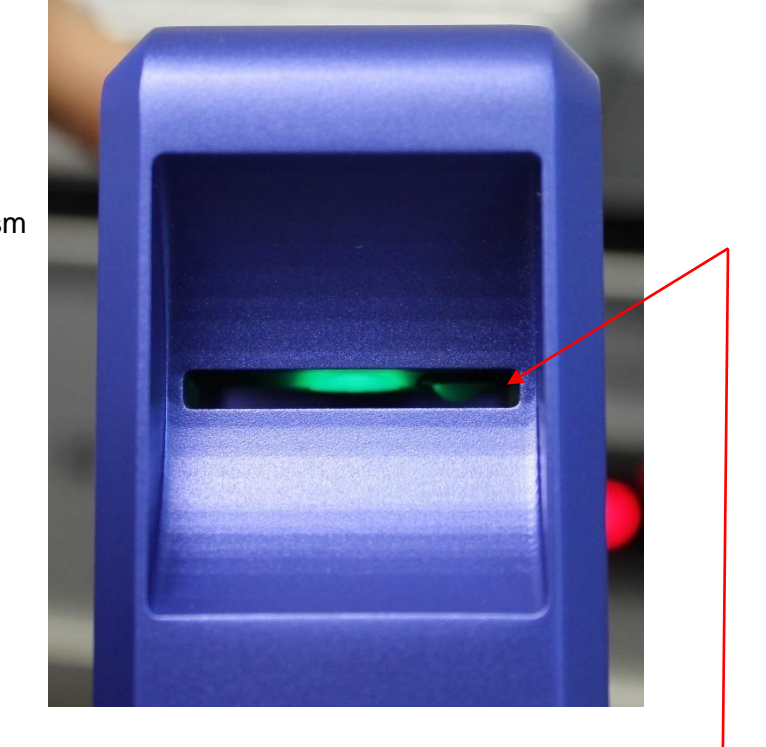

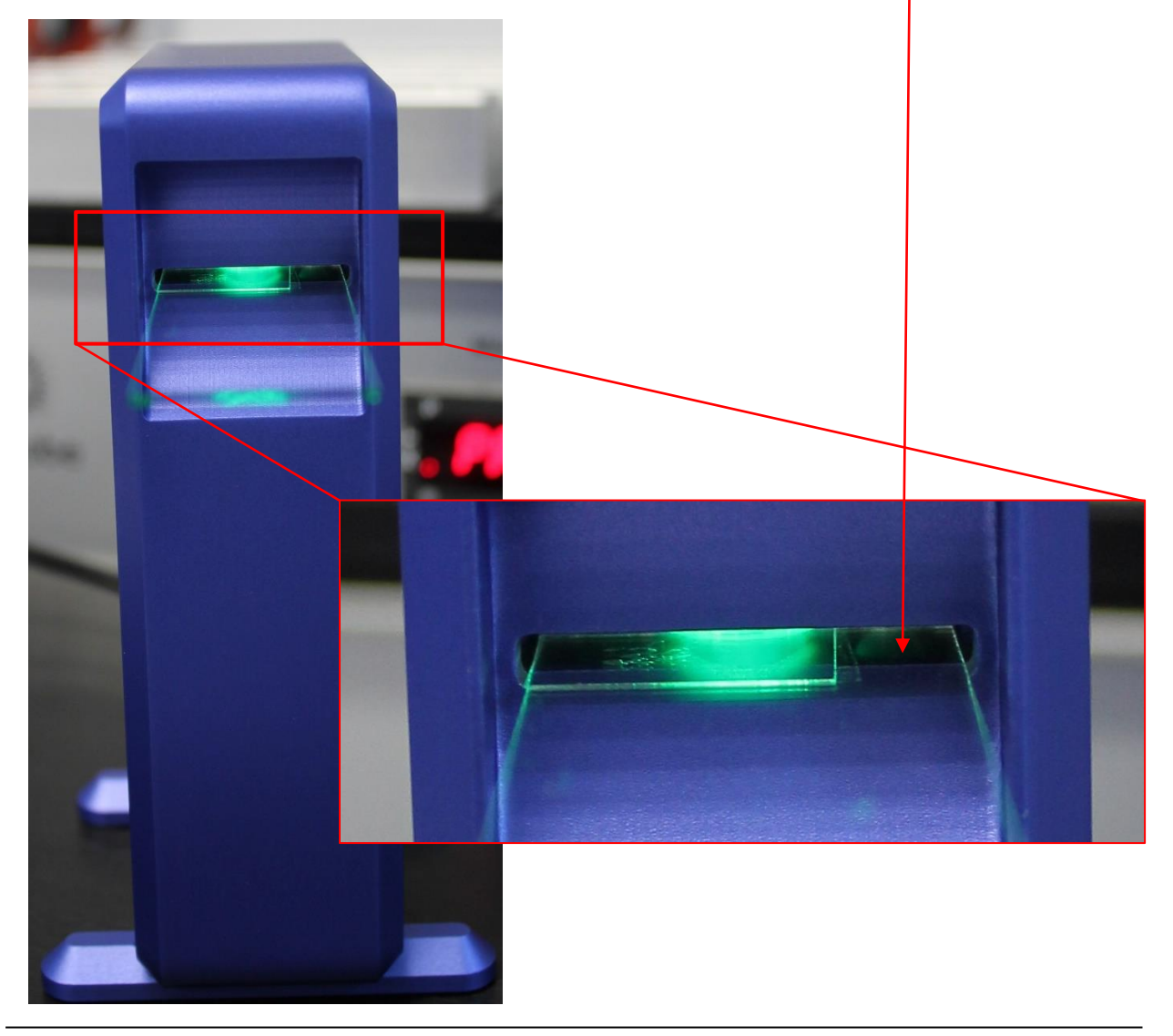

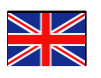

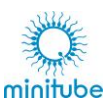

# 9. Start

# 9.1. Launch AndroScope

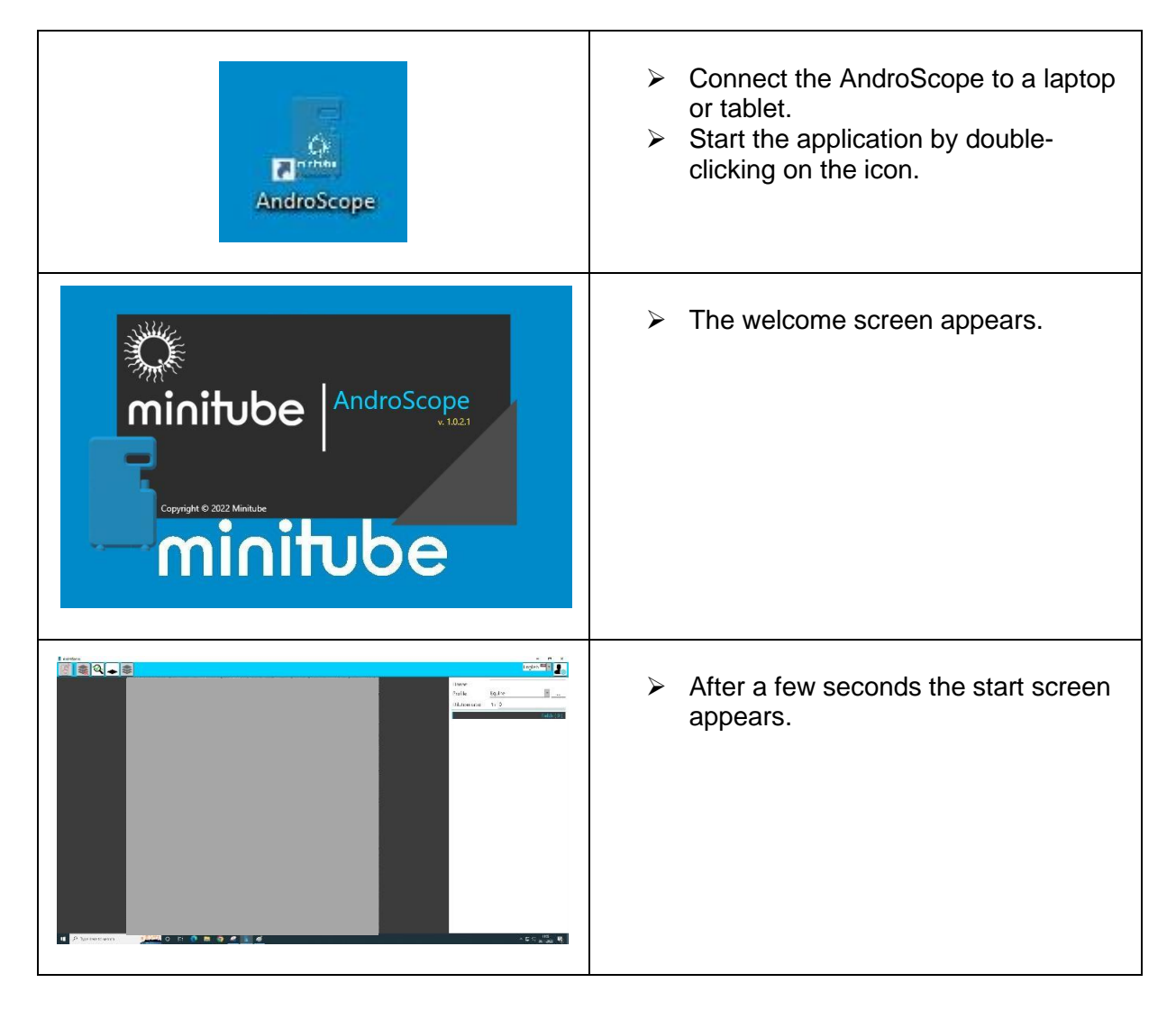

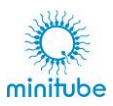

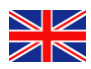

# 9.2. General settings

# 9.2.1. Settings - Select language

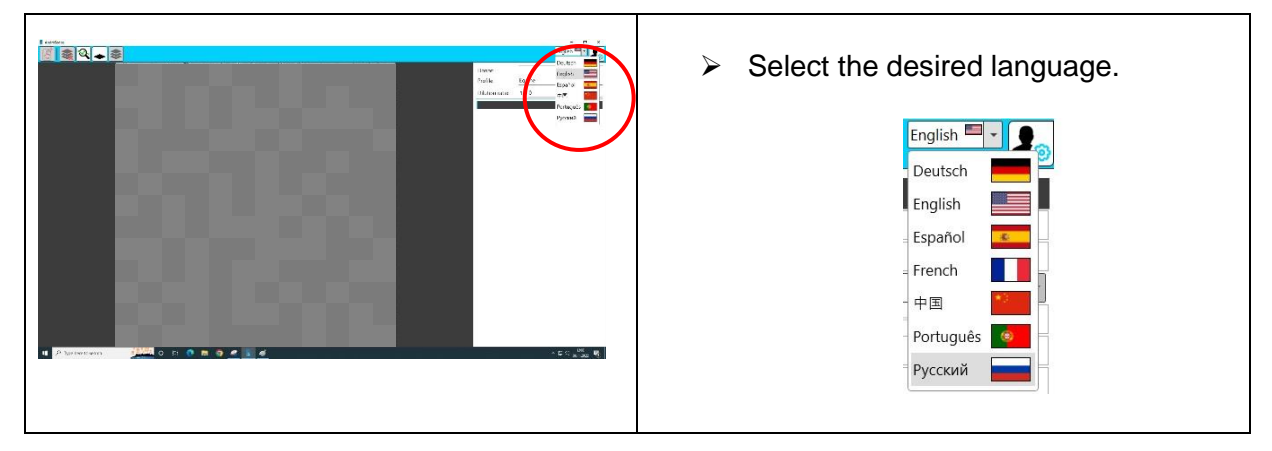

# 9.2.2. Settings - Personal data

| English                                                                                                    | Press the "Personal data" button.                        |
|----------------------------------------------------------------------------------------------------|----------------------------------------------------------|
| -Company:       -Loge:         '-Contry:       -Loge:         Deutschland       *         -loge:       -Loge:         Browse       -Lat name:         -ddress:       -Lat name:         -ddress:       -Lat na | The User data screen appears.                            |
| <ul> <li>Enter the data that you want to appear</li> <li>Please note that the data forma</li> <li>*.BMP:*.JPG:*.JPEG:*.PNG.</li> </ul>                                                                                                    | as a header in your PDF report.<br>t of the logo must be |
| <ul> <li>Confirm the entries with 2.</li> <li>Exit the screen without making any characteristics.</li> </ul>                                                                                                    | anges by pressing 🖉 .                                    |

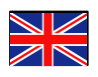

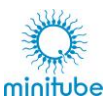

# 9.3. Procedure for initial commissioning

#### 9.3.1. Load AndroScope

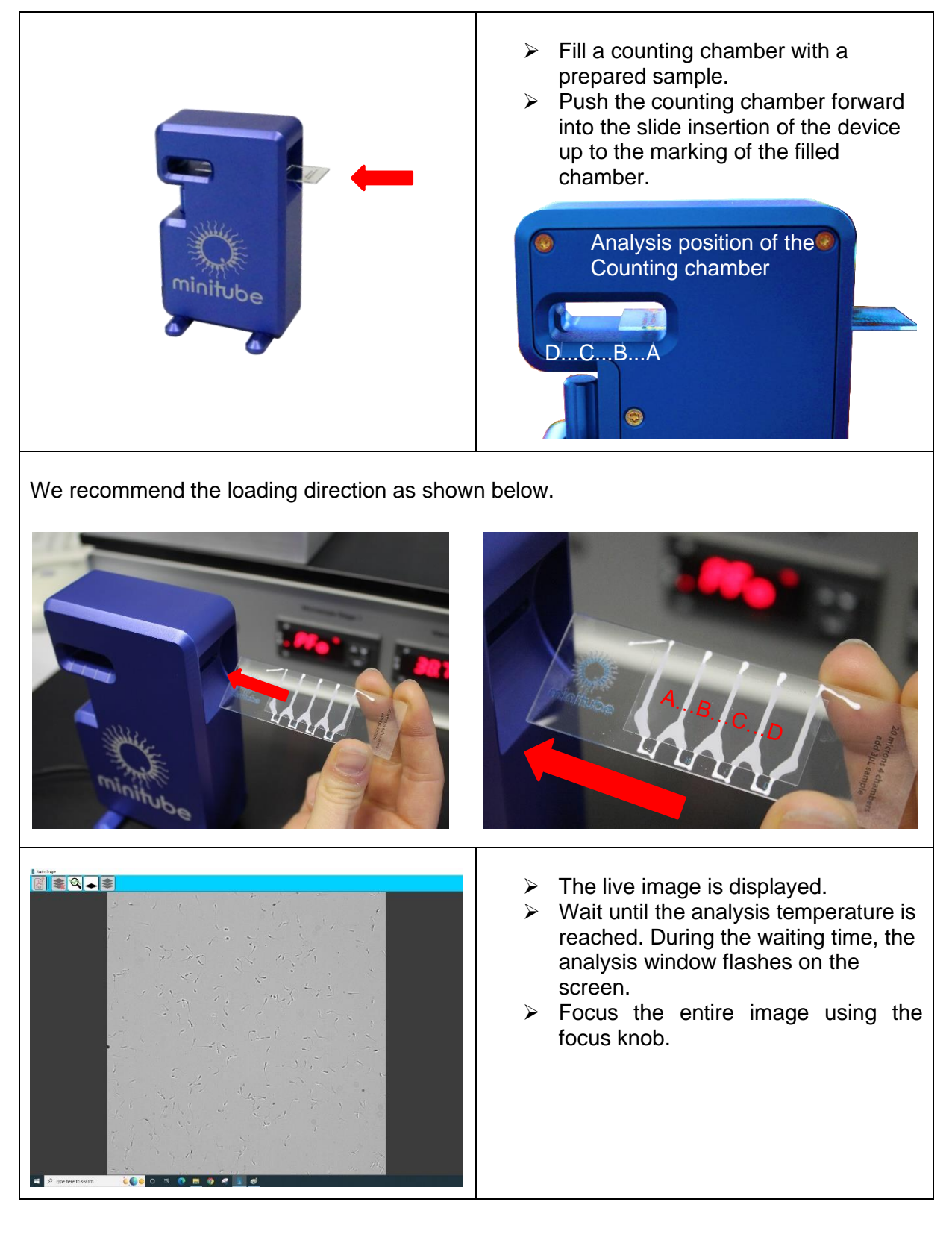

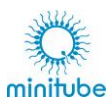

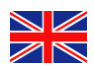

# 9.3.2. Set offset x and y

| English Transformer<br>Profile: Equine<br>Dilution ratio: 1+ 0                                                                                                    | Select the appropriate profile for the sample.                                                                                                    |
|----------------------------------------------------------------------------------------------------|----------------------------------------------------------------------------------------------------|
| English     Image: Constraint of the second second s | Press the button next to the profile ().                                                                                                    |
| Analysis setting:   Source:   Species:   Species:   Threshold:   Threshold:   Species:   Station:   Threshold:   Species:   Station:   Threshold:   Species:   Station:   Threshold:   Species:   Station:   Species:   Station:   Threshold:   Species:   Station:   Species:   Species:                                                                                                    | <ul> <li>Press the "Execute" button.</li> <li>The offset x and y is automatically adjusted.</li> <li>Optimize the values so that the center of focus is in the center of the live image.</li> <li>Then focus the live image with the focus screw.</li> </ul> Note that the corners remain blurred. |
| Calibrate: Execute Offset X: 1092 Offset Y: 472                                                                                                    |                                                                                                    |

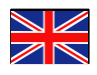

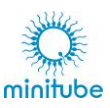

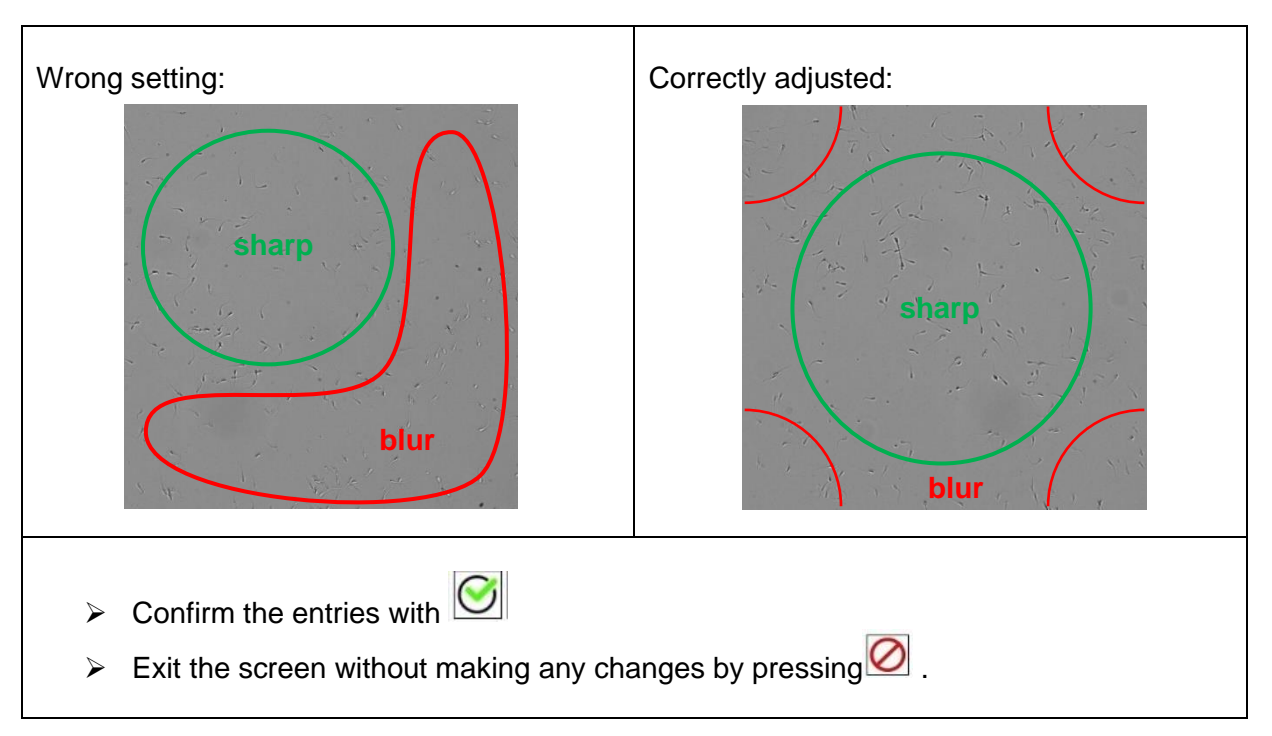

9.3.3. Selection of the Result display

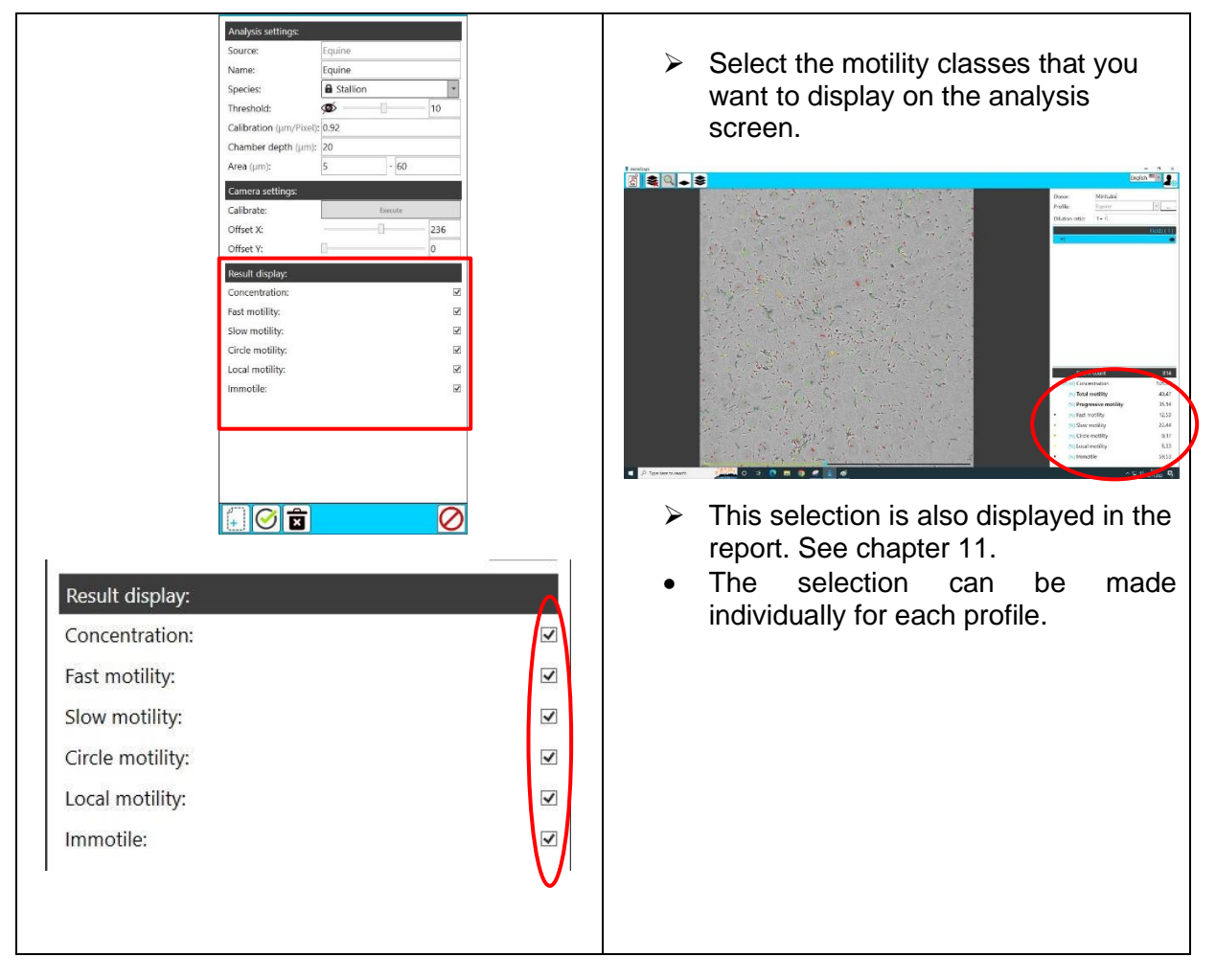

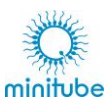

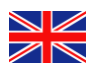

## 9.4. Settings for analysis

#### 9.4.1. Load AndroScope

> Load the AndroScope as described in section 9.3.1.

## 9.4.2. Select profile

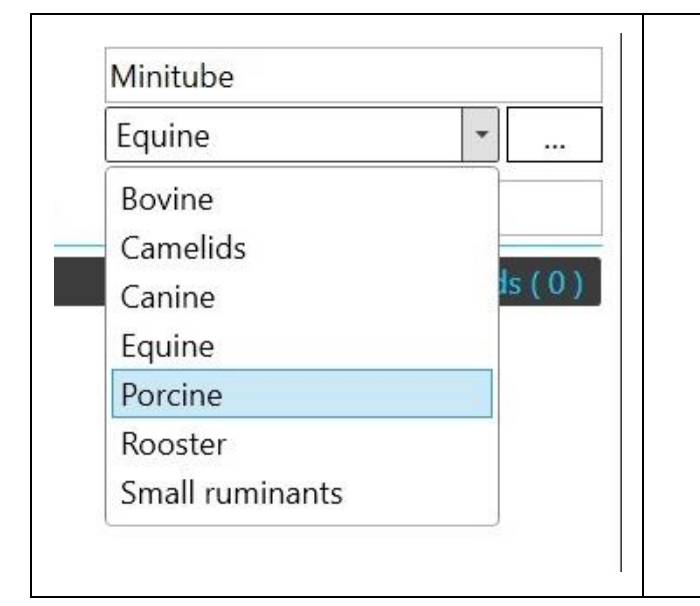

- Select the profile that matches the sample.
- Preset profiles:
  - Bovine
  - Camelids
  - o Canine
  - Equine
  - Porcine
  - o Rooster
  - o Small ruminants
  - o Cat, Feline

#### 9.4.3. Enter data

| Donor:     Minitube     preparation.       Profile:     Equine        Dilution ratio:     1+0 | Dilution ratio: 1+ 0<br>Fields ( 0 ) |  |
|-----------------------------------------------------------------------------------------------|--------------------------------------|--|
|-----------------------------------------------------------------------------------------------|--------------------------------------|--|

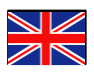

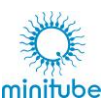

# 10. Analysis

# 10.1. Start

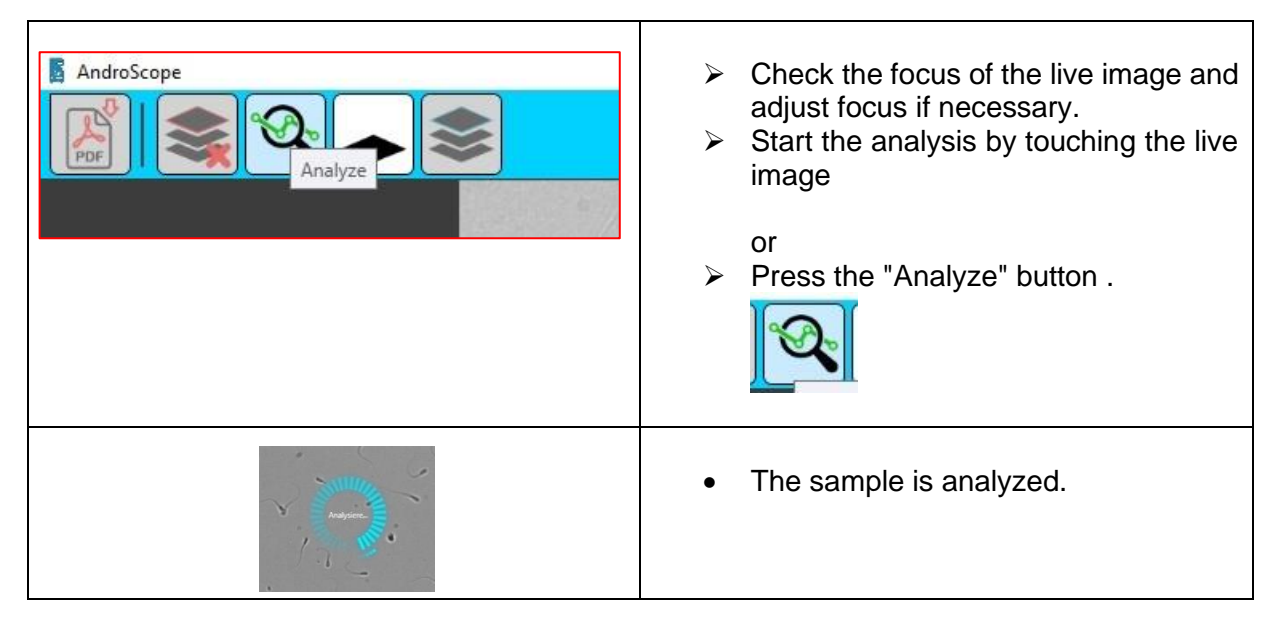

## 10.2. Results

## 10.2.1. First field of analysis

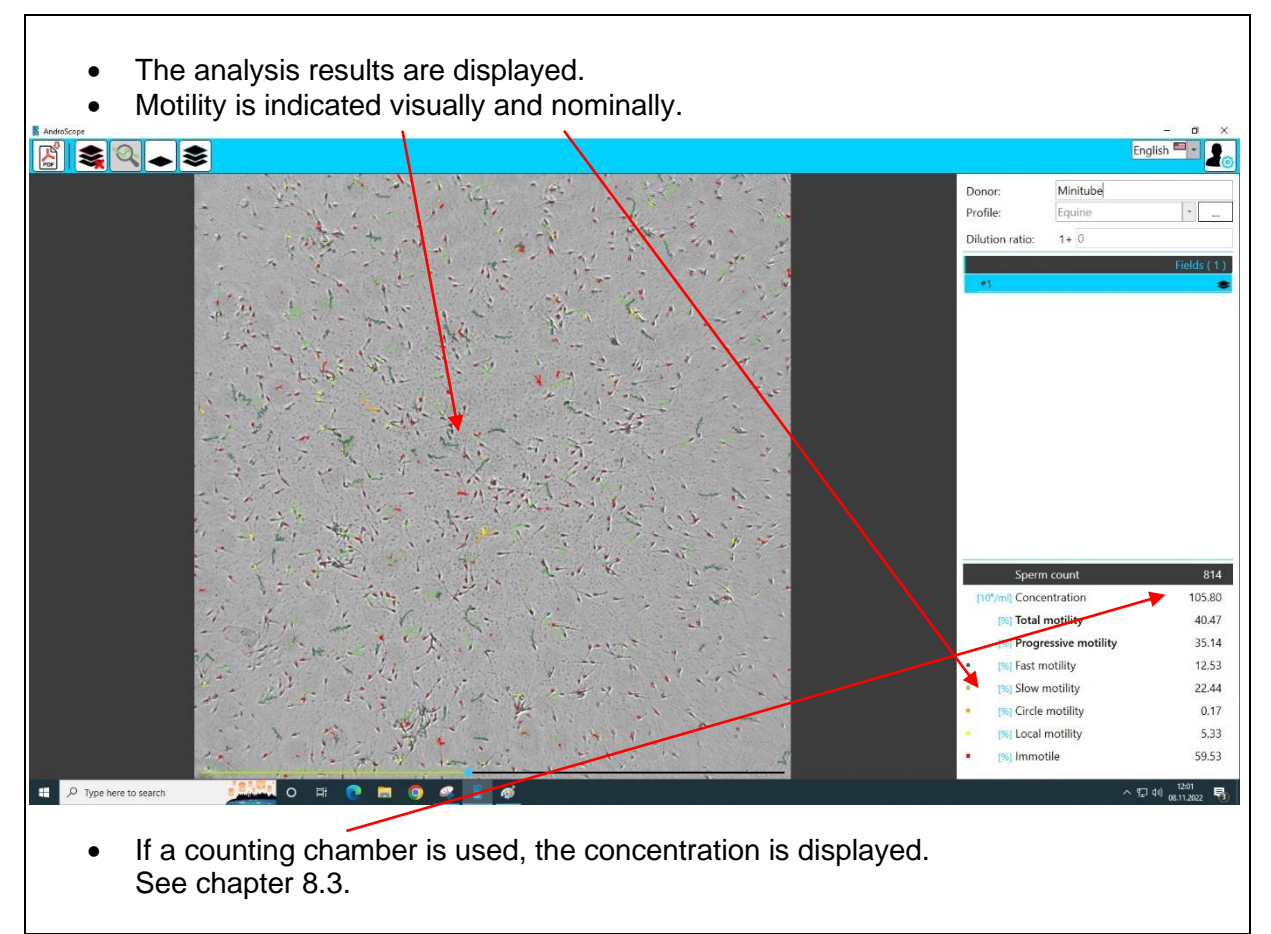

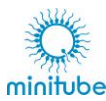

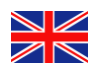

## 10.2.2. Play analysis video

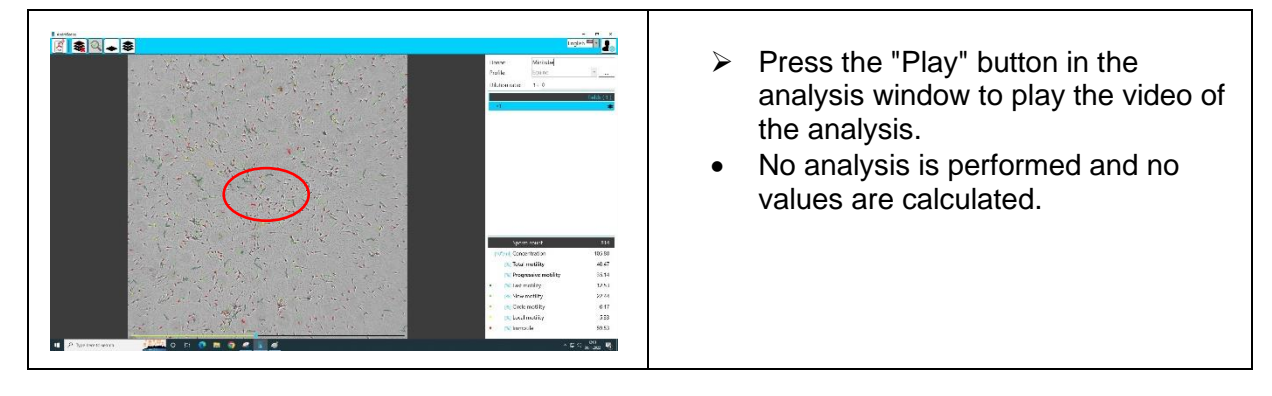

## 10.2.3. Optimize camera settings

If there is an unstable camera connection, disable the hardware rendering feature. To do this, press the "Rendering" button in the upper left corner of the screen.

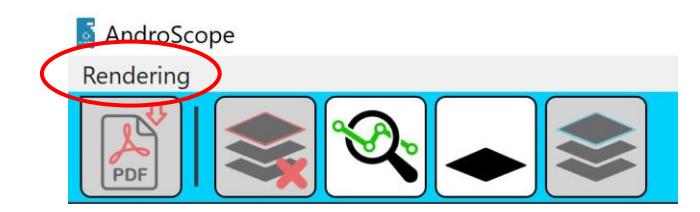

Disable "Hardware Rendering".

|   | Ren | AndroScope         |
|---|-----|--------------------|
| ( |     | Hardware-Rendering |
|   | le  |                    |

#### 10.3. Multiple fields per analysis

#### 10.3.1. New field

Basics:

For a meaningful measurement, we recommend analyzing at least 1000 sperm. In case the first measurement did not reach this number, another field of the same sample can be analyzed.

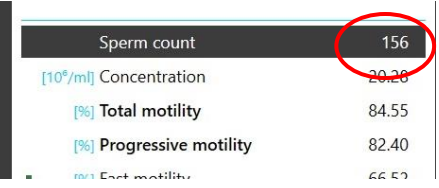

In practice, up to 5 fields per chamber can be analyzed.

For further analyses we recommend to load another chamber with the sample to be analysed.

Proceed as described below.

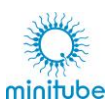

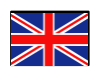

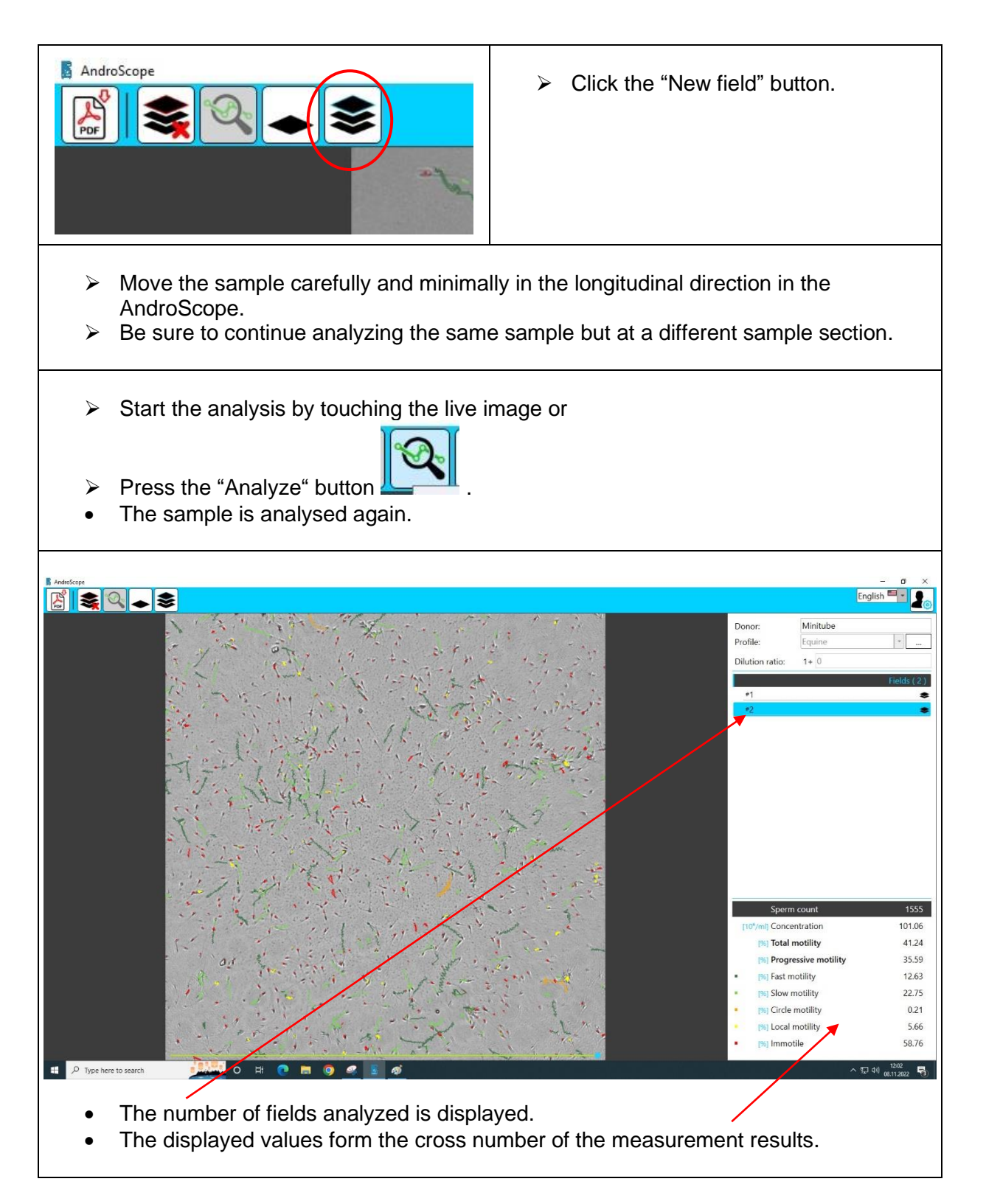

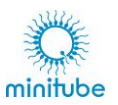

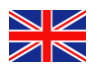

## 10.3.2. Remove field

#### Basics:

You have the option to remove fields with too low sperm count or impurities.

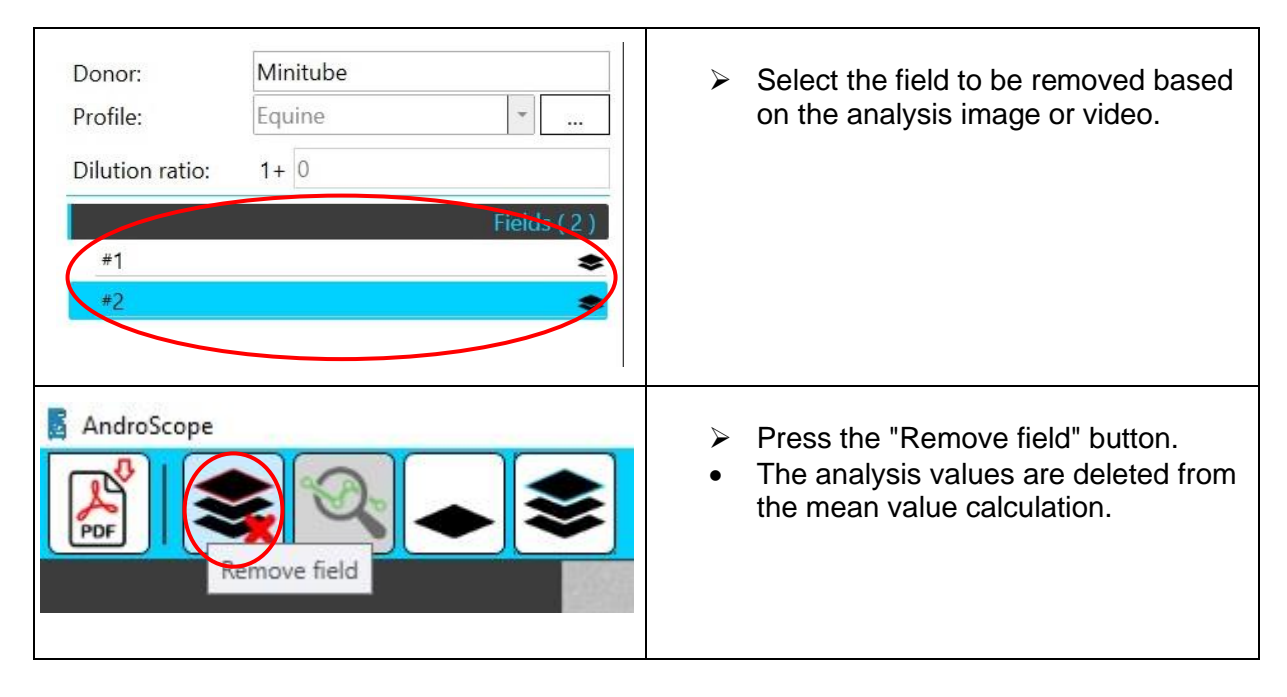

## 10.4. New sample

| Move the sample to the next position. |                                |
|---------------------------------------|--------------------------------|
| AndroScope                            | Press the "New sample" button. |
| Proceed as described above.           |                                |

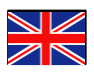

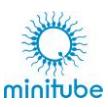

# **11. Create report**

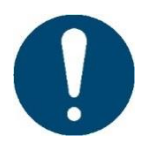

Note that when a report is created, the analysis must be complete and no additional analysis fields can be added.

| AndroScope                                                                                                    | Select the "Export as .pdf" button. |
|----------------------------------------------------------------------------------------------------|-------------------------------------|
| Donor information                                                                                                 |                                     |
| ID:<br>84184                                                                                                    |                                     |
| Minitube                                                                                                    | - Optional -                        |
| Species:<br>Stallion                                                                                              |                                     |
| Breed:                                                                                                    | - Optional -                        |
| Additional information:                                                                                           | - Optional -                        |
|                                                                                                    | English - US Total Total            |
| <ul> <li>Complete Donor information.</li> <li>Compelling:<br/>ID</li> <li>Optional:<br/>Name and breed</li> </ul> |                                     |

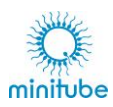

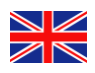

| Image: Select the desired country-specific date format for the report. This does not change the language selection.   Example:   Date of analysis:   28.03.2024   or   Date of analysis:   28.03.2024   (Image: Select the desired country-specific date format for the report. This does not change the language selection. Example: Date of analysis: 28.03.2024 (Image: Select the desired country-specific date format for the report. This does not change the language selection. Example: Date of analysis: 28.03.2024 (Image: Select the desired country-specific date format for the report. This does not change the language selection. Example: Date of analysis: 28.03.2024 (Image: Select the desired country-specific date format for the report. This does not change the language selection. Example: Date of analysis: 28.03.2024 (Image: Select the desired country-specific date format for the report. This does not change the language selection. Example: Date of analysis: 3/28/2024 (Image: Select the desired country-specific date formation. Image: Select the desired country-specific date formation. Image: Select the desired country-specific date formation. Image: Select the desired country-specific date formation. Image: Select the desired country-specific date formation. Image: Select the desired country-specific date formation. Image: Select the desired country-specific date formation. Image: Select on the desired country-specific date formation. Image: Select on the desired country-specific date formation. Image: Select on the desired country-specific date formation.                                                                                                    |                                               |                                      |                                           |       |
|----------------------------------------------------------------------------------------------------|-----------------------------------------------|--------------------------------------|-------------------------------------------|-------|
| Image: Control of the desired country-specific date format for the report. This does not change the language selection.         Example:         Date of analysis:         28.03.2024         or         Date of analysis:         3/28/2024                                                                                                    |                                               | Donor information                    |                                           |       |
| Image: Image: Image                                 |                                               | ID:                                  |                                           |       |
| Iminipe intervention intervention interve    |                                               | 84184                                | Ontingal                                  |       |
| Select the desired country-specific date format for the report. This does not change the language selection. Example: Date of analysis: 28.03.2024 or Date of analysis: 28.03.2024 or Date of analysis: 28.03.2024 or Date of analysis: 28.03.2024 or Date of analysis: 28.03.2024 or Date of analysis: 29.000 29.000 20.001 0.001                                                                                                    |                                               | Minitube                             | - Optional -                              |       |
| Select the desired country-specific date format for the report. This does not change the language selection.   Example:   Date of analysis:   28.03.2024   or   Date of analysis:   3/28/2024   > Optionally, add additional information.                                                                                                    |                                               | Species:                             |                                           |       |
| Select the desired country-specific date format for the report. This does not change the language selection. Example: Date of analysis: 28.03.2024 or Date of analysis: 28.03.2024 28.03.2024 or Date of analysis: 28.03.2024 or Date of analysis: 28.03.2024 or Date of analysis: 28.03.2024 or Date of analysis: 0 or or 0 or or 0 or<                                                                                                    |                                               | Stallion                             |                                           |       |
| Interview interview int    |                                               | WB                                   | - Optional -                              |       |
| I select the desired country-specific date format for the report. This does not change the language selection.<br>Example:<br>Date of analysis:<br>28.03.2024 Optionally, add additional information. I optionally, add additional information.                                                                                                    |                                               | Additional information:              | - Optional -                              |       |
| Select the desired country-specific date format for the report. This does not change the language selection. Example:<br>Date of analysis: 28.03.2024<br>or<br>Date of analysis: 28.03.2024 • Optionally, add additional information.                                                                                                    |                                               |                                      |                                           |       |
| Pettoch Figlich US Figlich US     |                                               |                                      | English - GB 🖼 🗸                          |       |
| Implish - US       Implish - US         English - GB       Implish - US         Explaid - AU       Implish - AU         Explaid - AU       Implish - AU         Explaid - AU       Implish - AU         Preceded       Implish - AU         Preceded       Implish - AU         Preceded       Implish - AU         Preceded       Implish - AU         Preceded       Implish - AU         Preceded       Implish - AU         Preceded       Implish - Bu         Date of analysis:       28.03.2024         or       Jte of analysis:         Date of analysis:       3/28/2024                                                                                                    |                                               | PDF                                  | Deutsch                                   |       |
| English - 40   Explish - AU   Explish - AU   Explish - AU   Explish - AU   Explish - AU   Explish - AU   Explish - AU   Explish - AU   Explish - AU   Explish - AU   Explish - AU   Explish - AU   Explish - AU   Explish - AU   Explish - AU   Explicit - AU   Explicit - AU   Explicit - Explicit - AU   Explicit - Explicit - Explicit - E                                                                                                    |                                               |                                      | English - US                              |       |
| English - AU Espanol French I<br>Brench I<br>Portugués Procová I<br>Portugués Procová I<br>Portugués Procová I<br>Portugués Procová I<br>Portugués Procová I<br>Pote of analysis: 28.03.2024<br>or<br>Date of analysis: 3/28/2024<br>• Optionally, add additional information.                                                                                                    |                                               |                                      | English - GB 🗮                            |       |
| Espanol French Untrugués Procovii Procovii Proco |                                               |                                      | English - AU 🗮                            |       |
| French       Image: Select the desired country-specific date format for the report. This does not change the language selection. Example:         Date of analysis:       28.03.2024         or       3/28/2024         > Optionally, add additional information.         Determination       Image: Optional Information         Image: Optional Information       Image: Optional Information         Image: Optional Information       Image: Optional Information         Image: Optional Information       Image: Optional Information         Image: Optional Information       Image: Optional Information         Image: Optional Information       Image: Optional Information         Image: Optional Information       Image: Optional Information         Image: Optional Information       Image: Optional Information         Image: Optional Information       Image: Optional Information         Image: Optional Information       Image: Optional Information         Image: Optional Information       Image: Optional Information         Image: Optional Information       Image: Optional Information         Image: Optional Information       Image: Optional Information         Image: Optional Information       Image: Optional Information         Image: Optional Information       Image: Optional Information         Image: Option Information       Image: Optional                                                                                                    |                                               |                                      | Español E                                 |       |
| <ul> <li>Select the desired country-specific date format for the report. This does not change the language selection. Example:</li> <li>Date of analysis: 28.03.2024 or</li> <li>Date of analysis: 3/28/2024</li> <li>Optionally, add additional information.</li> </ul>                                                                                                    |                                               |                                      | French                                    |       |
| Portugués Pyccová Select the desired country-specific date format for the report. This does not change the language selection. Example: Date of analysis: 28.03.2024 Or Date of analysis: 3/28/2024 • Optionally, add additional information. Interviewendom Interviewendom Interviewen                                                                                                    |                                               |                                      | 中国 🔛                                      |       |
| Pyccoult Select the desired country-specific date format for the report. This does not change the language selection. Example: Date of analysis: 28.03.2024 or Date of analysis: 3/28/2024 • Optionally, add additional information. Image: Counter of counter of count                                                                    |                                               |                                      | Português 🧧                               |       |
| <ul> <li>Select the desired country-specific date format for the report. This does not change the language selection. Example:</li> <li>Date of analysis: 28.03.2024</li> <li>Or</li> <li>Date of analysis: 3/28/2024</li> <li>Optionally, add additional information.</li> </ul>                                                                                                    |                                               |                                      | Русский                                   |       |
| Date of analysis:       28.03.2024         or       3/28/2024         > Optionally, add additional information.         Descriptomation         Bate of analysis:         Optionally, add additional information.         Descriptomation         Bate of analysis:         Descriptomation         Bate of analysis:         Descriptomation         Bate of analysis:         Descriptomation         Bate of analysis:         Descriptomation         Bate of analysis:         Descriptomation         Bate of analysis:         Descriptomation         Bate of analysis:         Descriptomation         Bate of analysis:         Descriptomation:         Optional         Bate of analysis:         Descriptomation:         Optional         Bate of analysis:         Descriptomation:         Optional         Bate of analysis                                                                                                    | Select the desi<br>language selec<br>Example: | red country-specific date f<br>tion. | ormat for the report. This does not chang | e the |
| or<br>Date of analysis:<br>3/28/204<br>• Optionally, add additional information.                                                                                                    | Date of analysis                              | :                                    | 28.03.2024                                |       |
| Date of analysis:       3/28/24         • Optionally, add additional information.         Image: Contribution of the state of the state of the stat                                                                                             | or                                            |                                      |                                           |       |
| Optionally, add additional information.          Interview       Optional         Ib:       84184         Name:       Optional         Minitube       Species:         Stallion       Breed:         Reditional information:       Optional         CC - post thaw sample       Optional         Image:       Optional         Image:       Optional <tr< th=""><th>Date of analysis</th><th>:</th><th>3/28/2024</th><th></th></tr<>                                                                                                    | Date of analysis                              | :                                    | 3/28/2024                                 |       |
| Donor information Denor information Denor information Denor information Denor information Denor information Denor Optional Denor Denor Den | <ul><li>Optionally, add</li></ul>             | additional information.              |                                           |       |
| ID:<br>84184<br>Name: - Optional -<br>Minitube<br>Species:<br>Stallion<br>Breed: - Optional -<br>WB<br>Additional information: - Optional<br>QC - post thaw sample<br>English - US C<br>Date format                                                                                                    |                                               | Donor information                    | E Pour de la Contra de                    |       |
| 84184<br>Name: - Optional -<br>Minitube<br>Species:<br>Stallion<br>Breed: - Optional -<br>WB<br>Additional information: - Optional -<br>QC - post thaw sample<br>English - US<br>Date format                                                                                                    |                                               | ID:                                  |                                           |       |
| Minitube Species: Stallion Breed:Optional- WB Additional information: QC - post thaw sample  English - US Totate format Date format                                                                                                    |                                               | 84184                                |                                           |       |
| Species:<br>Stallion<br>Breed: - Optional-<br>WB<br>Additional information: - Optional<br>QC - post thaw sample<br>English - US<br>Date format                                                                                                    |                                               | Minitube                             | - Optional -                              |       |
| Stallion<br>Breed: - Optional -<br>WB<br>Additional information: - Optional<br>QC - post thaw sample                                                                                                    |                                               | Species:                             |                                           |       |
| WB Additional information: QC - post thaw sample English - US Total Total Date format                                                                                                    |                                               | Stallion                             | Onting                                    |       |
| Additional information:<br>QC - post thaw sample<br>English - US<br>Date format                                                                                                    |                                               | WB                                   |                                           |       |
| English - US<br>Date format                                                                                                    |                                               | Additional information:              | - Optional                                |       |
| English - US To Date format                                                                                                    |                                               | QC - post thaw sample                |                                           |       |
| English - US<br>Date format                                                                                                    |                                               |                                      |                                           |       |
| English - US<br>Date format                                                                                                    |                                               | L                                    |                                           |       |
|                                                                                                    |                                               |                                      |                                           |       |

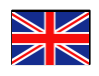

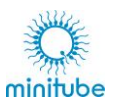

| <ul> <li>Create the report with .</li> <li>Create the report with .</li> <li>Exit the screen with .</li> </ul> |
|----------------------------------------------------------------------------------------------------|
| The following message is displayed during the process.                                                         |
| Please wait while the document is being prepared                                                               |

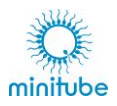

Example:

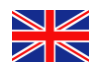

| minit<br>Sample Reg                      |                           | be                              |                             |                       |           |                       |                | N        | finitube<br>Der<br>Phone: +<br>Fax: +49<br>Email: minit<br>Homepage: 1 | Intern<br>utschland<br>49 8709<br>9 8709 92<br>ube@mi<br>www.mir | national<br>d<br>9229 0<br>229 39<br>nitube.de<br>nitube.com |            |
|------------------------------------------|---------------------------|---------------------------------|-----------------------------|-----------------------|-----------|-----------------------|----------------|----------|------------------------------------------------------------------------|------------------------------------------------------------------|--------------------------------------------------------------|------------|
| Donor:                                   | 501                       | Minituk<br>84184                | e                           |                       |           |                       | Spo            | ecies:   |                                                                        | Stallio                                                          | n                                                            |            |
| Motility & (                             | Cor                       | ncent                           | ration                      | n                     |           |                       | Die            |          |                                                                        |                                                                  |                                                              |            |
| working a                                | 201                       | icent                           | iutioi                      |                       | Sami      | ole anal              | vsis           |          |                                                                        |                                                                  |                                                              |            |
| -, (1                                    | Pre-                      |                                 | r 71                        | • • • <del>•</del>    | Date      | e of analysis         |                |          |                                                                        |                                                                  |                                                              | 28/03/2024 |
| a no -th                                 | )                         |                                 | 0                           |                       | -         |                       |                |          |                                                                        |                                                                  |                                                              | 20,03/2024 |
| alter .                                  |                           | et.                             |                             | e sur .               | Tota      | number o              | t sperm a      | nalyzed: |                                                                        |                                                                  |                                                              | 611        |
| 3 6                                      | 2 .                       | 5 7.                            | · · ·                       | 12 ~                  | Dilu      | tion ratio            | 15.            |          |                                                                        |                                                                  |                                                              | 4          |
| serve to a                               | -                         | 6 .                             |                             | 2.7                   | Con       | centration:           |                |          | [10 <sup>6</sup> /ml]                                                  |                                                                  |                                                              | 18.13      |
| and the                                  | 1                         |                                 | 3 -                         | - · ·                 | Tota      | motility              |                |          | 10/1                                                                   |                                                                  |                                                              | 90.91      |
| A A A A A A A A A A A A A A A A A A A    | 3                         | h.                              | S. 4                        | × .                   | Proc      | aressive mo           | tility:        |          | [%]                                                                    |                                                                  |                                                              | 58.8       |
| K . Alter                                | ·                         |                                 | 1.1.1                       | the many man          |           | ,                     |                |          | []                                                                     |                                                                  |                                                              |            |
| - S J H                                  |                           | 1                               | ····                        | · ~ ~                 | Fast      | motility:             |                |          | [%]                                                                    |                                                                  |                                                              | 36.62      |
| 1 7 1                                    | N.                        | 2                               | 1 ] [                       | · /· .                | Circl     | e motility:           |                |          | [%]                                                                    |                                                                  |                                                              | 21.50      |
| + -)                                     |                           | e é                             | 予                           |                       | - Loca    | al motility:          |                |          | [%]                                                                    |                                                                  |                                                              | 21.98      |
| 15 Jan Jan                               | য                         |                                 |                             | 4. ×                  | Imm       | notile:               |                |          | [%]                                                                    |                                                                  |                                                              | 19.19      |
| A                                        |                           | VCL                             | VSL                         | VAP                   | DCL       | DSL                   | DAP            | ALH      | BCF                                                                    | HAC                                                              | LIN                                                          | STR        |
| Average kinemat                          |                           | [µm/s]                          | [µm/s]                      | [µm/s]                | [µm]      | [µm]                  | [µm]           | [µm]     | [Hz]                                                                   | [rad]                                                            | [VSL/VCL]                                                    | [VSL/VAP]  |
| lotal motility                           | [=]<br>[σ]                | 95.75                           | 38.23                       | 43.59                 | 35.87     | 21.20<br>14.54        | 26.64<br>17.48 | 1.08     | 13.54                                                                  | 0.52                                                             | 0.40                                                         | 0.80       |
| Progressive motility                     | [=]                       | 146.53                          | 63.66                       | 72.43                 | 53.40     | 23.35                 | 26.77          | 1.59     | 20.37                                                                  | 0.50                                                             | 0.46                                                         | 0.88       |
| Fast motility                            | [=]                       | 81.68                           | 45.57<br>75.02              | 86.62                 | 64.64     | 26.77                 | 31.25          | 1.09     | 23.69                                                                  | 0.28                                                             | 0.26                                                         | 0.37       |
| Claur matility                           | [σ]                       | 61.45                           | 24.03                       | 24.97                 | 24.12     | 9.97                  | 11.84          | 0.79     | 9.05                                                                   | 0.18                                                             | 0.12                                                         | 0.11       |
| Slow motility                            | [=]<br>[σ]                | 30.35                           | 20.85                       | <b>43.45</b><br>21.53 | 14.60     | 9.60                  | 10.05          | 0.87     | 9.22                                                                   | 0.34                                                             | 0.53                                                         | 0.06       |
| Circle motility                          | [=]                       | 209.90                          | 98.46                       | 108.40                | 83.79     | 36.28                 | 40.59          | 2.19     | 32.97                                                                  | 0.68                                                             | 0.47                                                         | 0.90       |
| Local motility                           | [e]                       | 168.55                          | 38.98                       | 67.39                 | 63.58     | 4.72                  | 4.85<br>26.29  | 2.00     | 12.35                                                                  | 0.13                                                             | 0.20                                                         | 0.08       |
|                                          | [σ]                       | 74.26                           | 20.62                       | 30.50                 | 31.21     | 9.70                  | 14.67          | 0.88     | 10.20                                                                  | 0.22                                                             | 0.10                                                         | 0.16       |
| Additional informati                     | on:<br>e                  |                                 |                             |                       |           |                       |                |          |                                                                        |                                                                  |                                                              |            |
| Display<br>selection<br>[=] Av<br>[6] St | of<br>n. S<br>vera<br>and | kine<br>See cl<br>age<br>dard c | ematic<br>napter<br>leviati | data<br>9.3.3.<br>ion | acco      | ording                | to             | the "F   | Result                                                                 | disp                                                             | olay"                                                        |            |
|                                          |                           |                                 |                             | AndroS                | cope samp | ,,,<br>ple report - i | ninitube.c     | com      |                                                                        |                                                                  |                                                              |            |

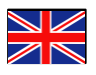

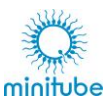

# 12. Create new profile/Delete profile

# 12.1. New profile

#### Basics:

It is possible to create a custom profile. Proceed as follows.

| Prepare the appropriate sample and load it into the AndroScope.                                                                                                    |                                                                                                    |  |  |  |  |  |
|----------------------------------------------------------------------------------------------------|----------------------------------------------------------------------------------------------------|--|--|--|--|--|
| English    Donor:    Profile:    Equine    Dilution ratio:    1+                                                                                                    | <ul> <li>Choose a similar profile.</li> <li>Select the button next to the selected profile.</li> </ul>                                                                                                    |  |  |  |  |  |
| Analysis settings   Source:   Cquine   Name:   Equine   Species:   Stalion   Threshold:   O   Calibration (µm/Pixel):   0.92   Chamber depth (µm):   20   Area (µm):   5   60     Canera settings:   Calibrate:   Immovile:   Calibrate:   Immovile:   Concentration:   Past motility:   Concentration:   Calibrate:   Immovile:       | <ul> <li>The analysis settings are displayed.</li> <li>Select the "New profile" button.</li> </ul>                                                                                                    |  |  |  |  |  |
| English ■       €         Analysis settings:       *Source:         *Source:       Equine         Name:       Equine 2         Species:       Stallion         Threshold:       ●         Calibration (µm/Pixel):       0.92         Chamber depth (µm):       20         Area (µm):       5       - 60         Concentration:       ▼ | <ul> <li>Change the values and labels below.</li> <li>Source - unchangeable</li> <li>Name</li> <li>Species - if not present, contact Minitube International</li> <li>Threshold - see next chapter</li> <li>Calibration: <ul> <li>up to V1.1. 0,92 µm/pixel</li> <li>from V1.2. 0,55 µm/pixel</li> </ul> </li> <li>Chamber depth: 20 µm (recommended)</li> <li>Area - sperm head area (min/max)</li> </ul> |  |  |  |  |  |

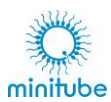

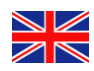

# 12.1.1. Set threshold value

| Analysis settings:         *Source:       Equine         Name:       Equine         Species:          ■ Stallion          Threshold:          ✓          Calibration (µm/Pixel):          0.92          Chamber depth (µm):          20          Area (µm):          5          Concentration:          ✓ | <ul> <li>The threshold is automatically preset depending on the version number:         <ul> <li>up to V1.1.</li> <li>from V1.2.</li> <li>17</li> </ul> </li> </ul>                                                                                                    |
|----------------------------------------------------------------------------------------------------|----------------------------------------------------------------------------------------------------|
| Analysis settings:         *Source:       Equine         Name:       Equine         Species:       Stallion         Threshold:       ①         Calibration (µm/Pixel):       0.92         Chamber depth (µm):       20         Area (µm):       5         Concentration:       ✓                          | <ul> <li>If necessary, proceed as described below to manually adjust the threshold value.</li> <li>Press the "Eye" button to generate a binary image in the display.</li> <li>The eye is no longer crossed out.</li> <li>Change the threshold until the binary display shows the sperm with head and tail attachment Recommendation:         <ul> <li>up to V1.1.</li> <li>from V1.2.</li> <li>Press the "Eye" button again:</li> <li>The eye is crossed out again.</li> </ul> </li> </ul> |
|                                                                                                    |                                                                                                    |

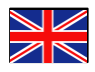

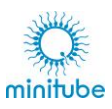

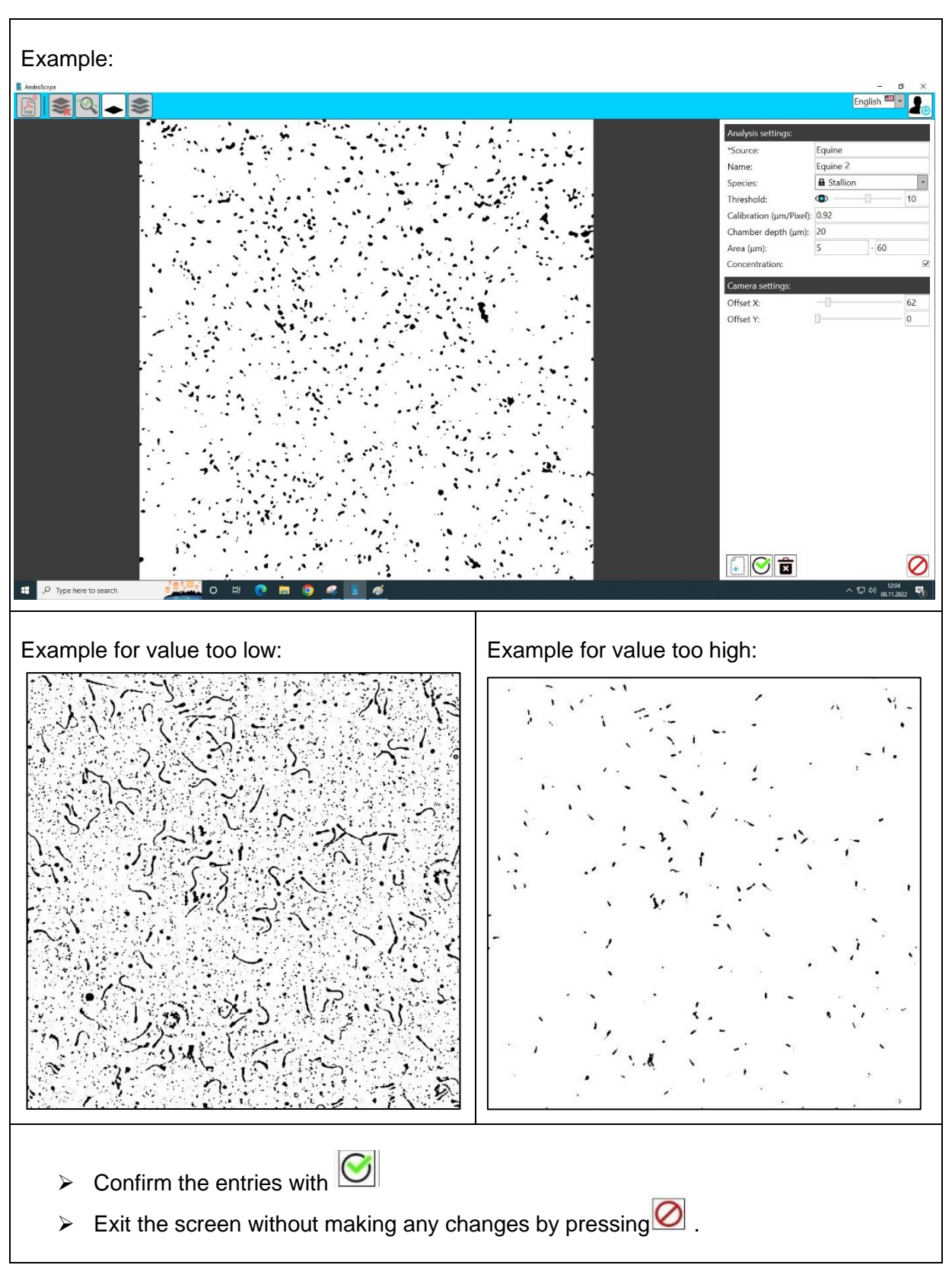

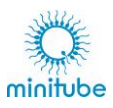

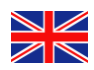

# 12.2. Delete profile

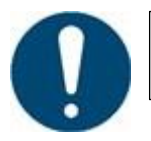

Note that only custom profiles can be deleted. Preset profiles cannot be deleted.

| English Transformer Constraints Constraints Constraint | Select the desired profile.                |
|----------------------------------------------------------------------------------------------------|--------------------------------------------|
| <ul> <li>         ・ 日 40) 11:45         10.06.2022     </li> </ul>                                                                                                    | Delete the profile with the "garbage can". |

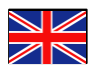

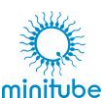

# 13. Cleaning and maintenance

Always ensure an optimal working environment. Maintain and clean the device when necessary (e.g. spilled materials) and according to the following instructions.

## 13.1. Cleaning - General

In order to keep the appliance in good condition, as well as to ensure optimal hygienic conditions, it is recommended to clean it thoroughly at regular intervals. This includes the visible surfaces and hidden deposits of dirt. For antibacterial treatment, you can use a mixture of isopropyl alcohol and water or use appropriate disinfection products. For cleaning, use only lint-free cloths with a soft texture, which you can moisten with water and a little washing-up liquid.

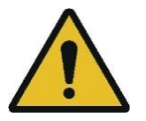

Do not use aggressive cleaning agents! Aggressive cleaning agents can attack the surfaces of the device.

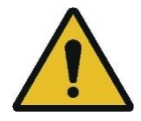

Never pour water over the device. There is a risk of electric shock. Only wipe the surfaces with a damp cloth.

## 13.2. Cleaning the optics

#### 13.2.1. Version number V1.0 – 1.2

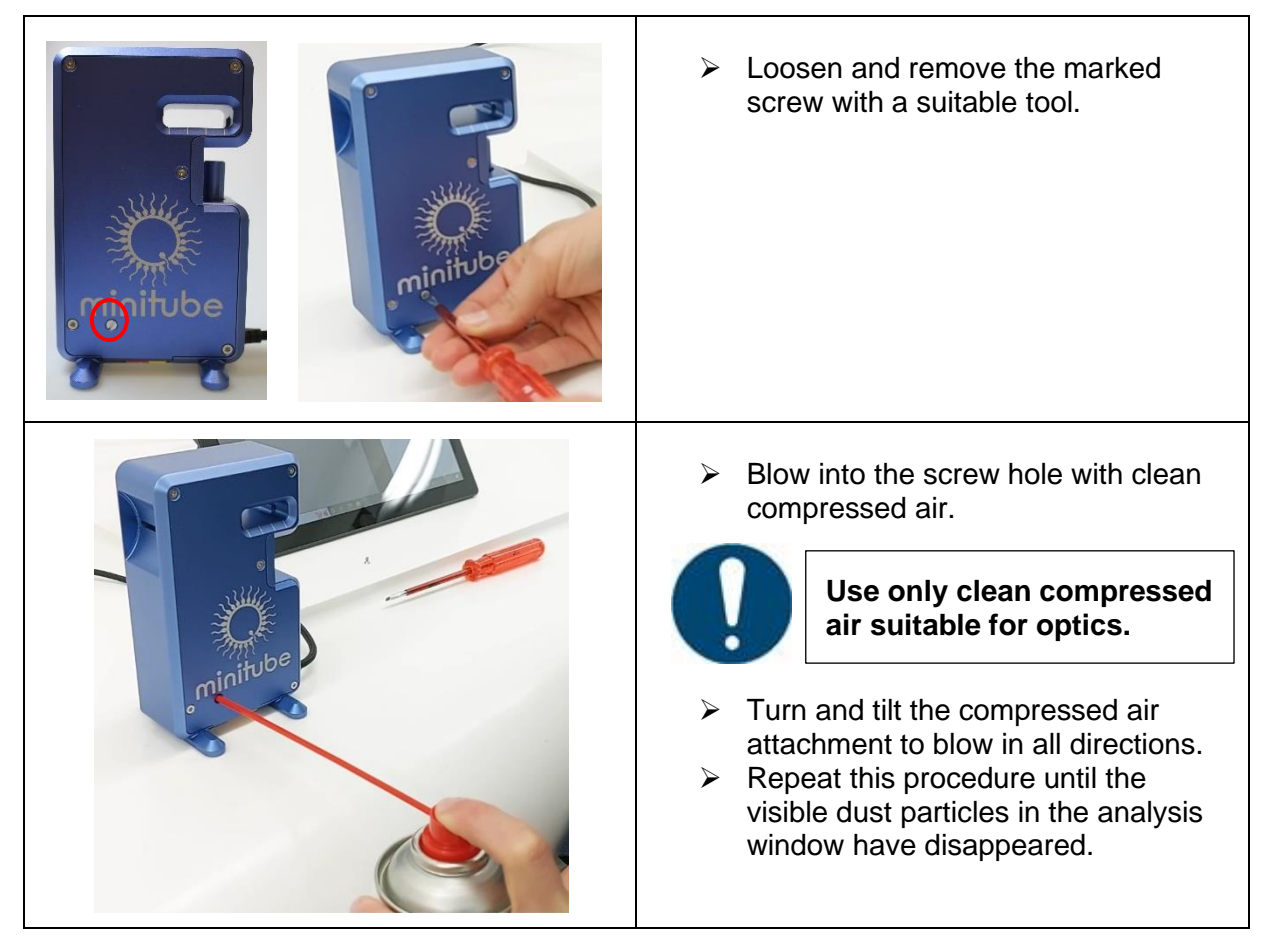

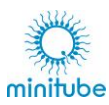

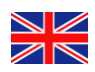

Screw the screw back into the AndroScope. To do this, first turn it in the opposite direction to the direction of rotation until the screw can be felt to slide into the screw thread. Then tighten the screw sensitively.

## 13.2.2. Version number V1.3. and higher

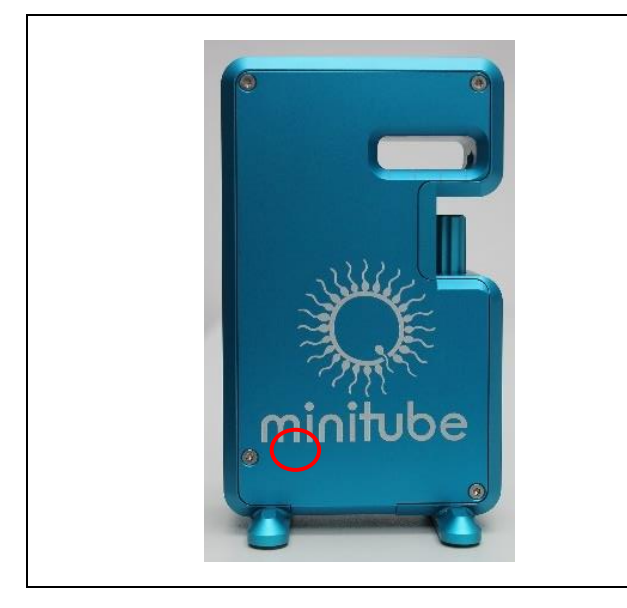

In device versions V1.3, the screw hole for cleaning with compressed air is not aivailable.

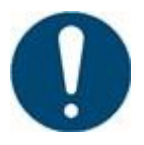

Please also note the serial number on the bottom of the AndroScope.

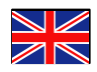

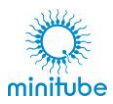

Serial numbers: 30370912 to 30371053

- In device versions V1.3 of the above specified serial numbers, it is not possible for the user to clean the optics.
- > In case of contamination in the live image, contact Minitube International.

#### From serial number: 30371054

- For device versions V1.3 from the above specified serial number and following versions, it is possible for the user to clean the optics in case of contamination.
- Follow the steps below.

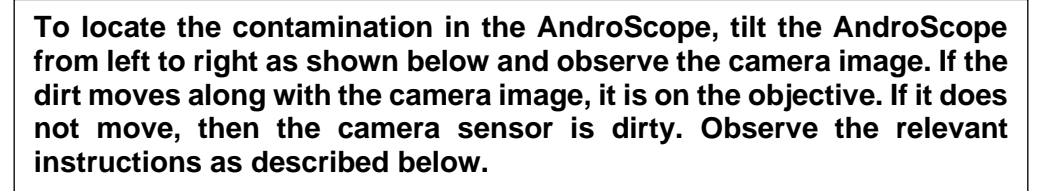

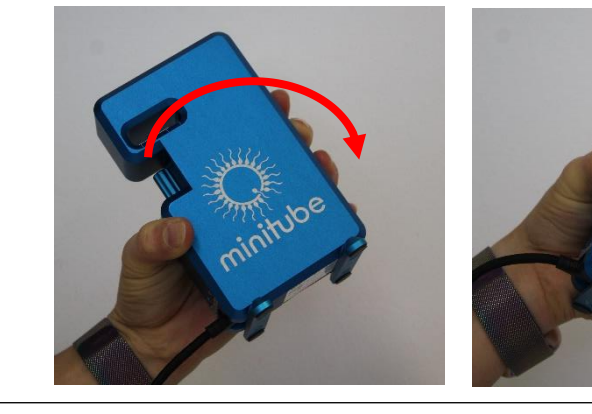

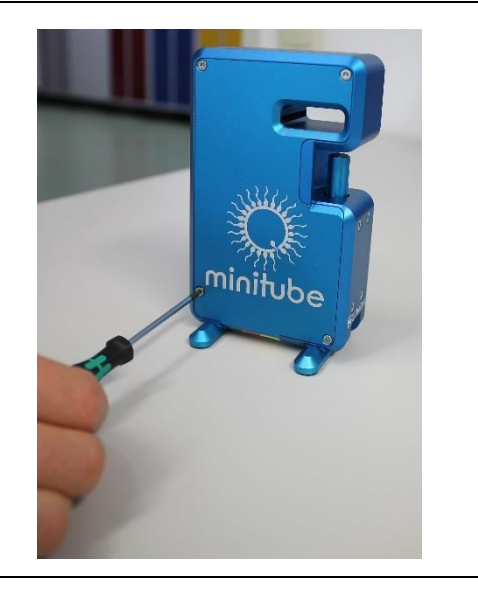

Loosen and remove the four screws with a suitable tool.

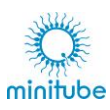

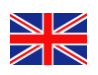

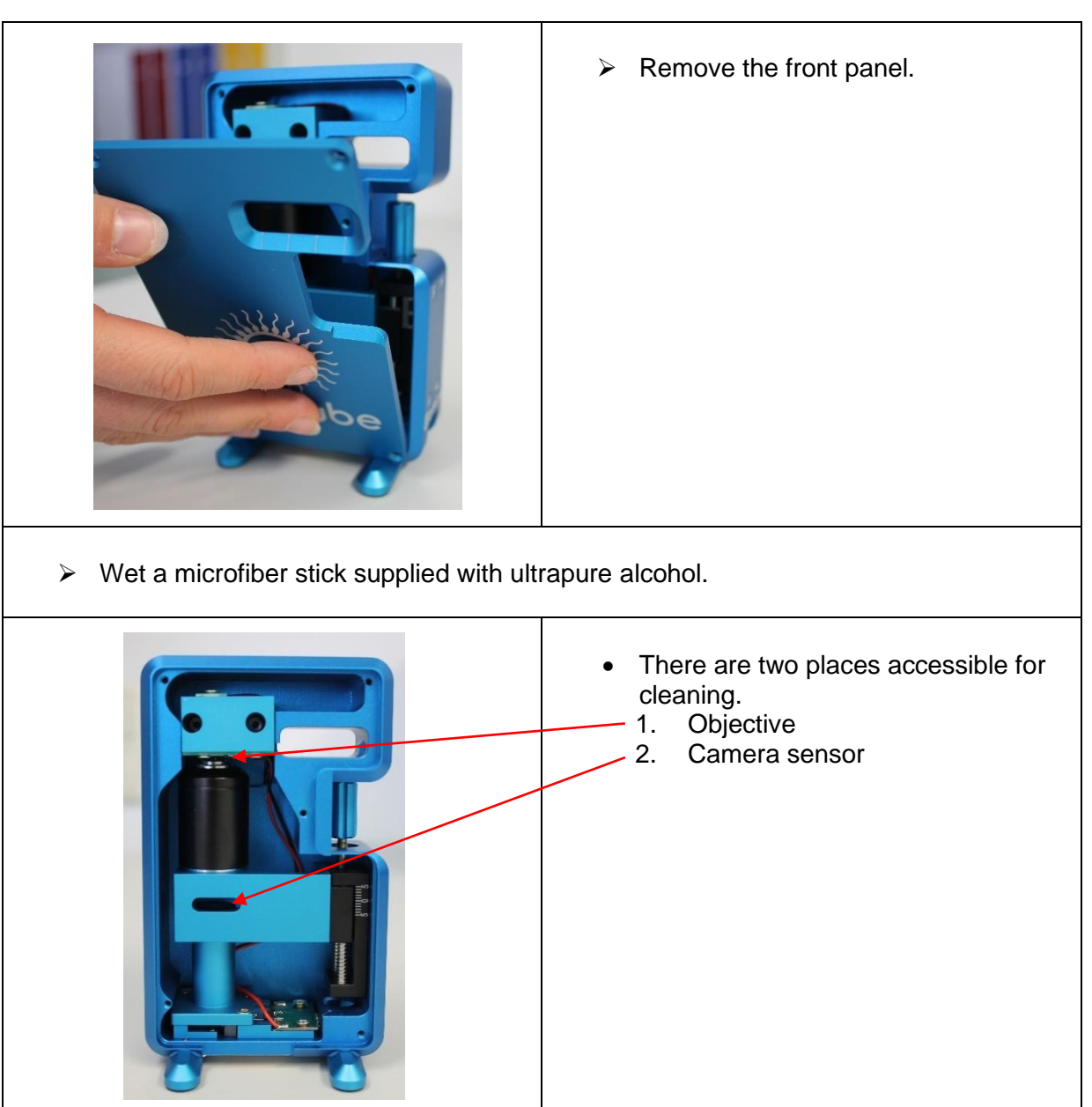

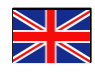

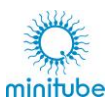

# 1. Objective

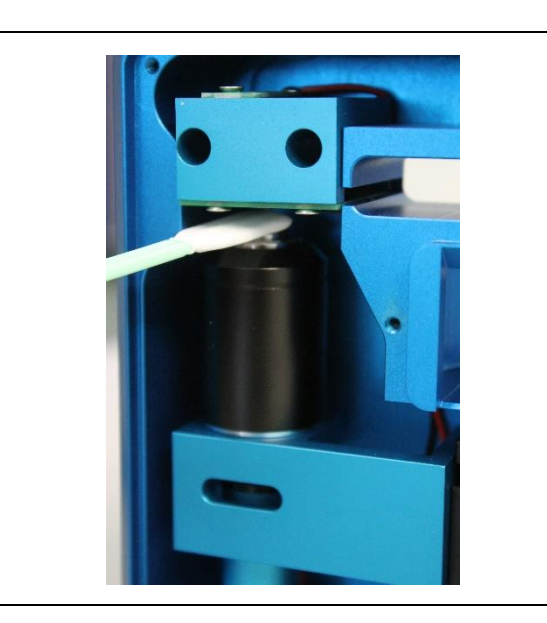

 Clean the lens with the prepared microfiber stick.

2. Camera sensor

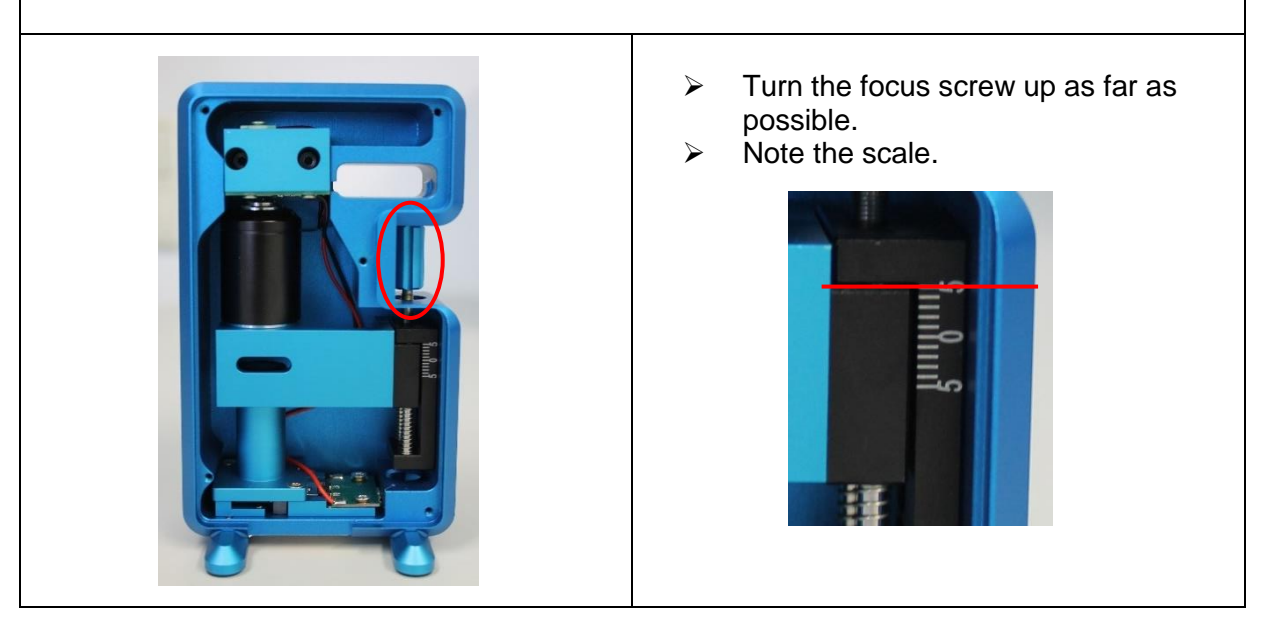

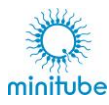

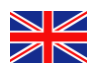

| The camera sensor becomes accessible.                 |                                                                                                    |  |  |  |  |  |
|-------------------------------------------------------|----------------------------------------------------------------------------------------------------|--|--|--|--|--|
| correct                                               | wrong                                                                                                    |  |  |  |  |  |
|                                                       | <ul> <li>Clean the camera sensor with the prepared microfiber stick.</li> <li>Remove the microfiber rod.</li> </ul> |  |  |  |  |  |
|                                                       | Turn the focus screw down until the scale shows aproxx2.                                                            |  |  |  |  |  |
| Attach the front panel and secure it with the screws. |                                                                                                    |  |  |  |  |  |

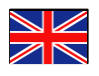

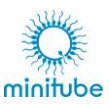

## 13.3. Maintenance

To keep the AndroScope in good condition and to achieve optimum results, it is recommended that the instrument is visually inspected for damage on a regular basis. When used as intended, the instrument is virtually maintenance free. Contact Minitube International if necessary.

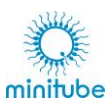

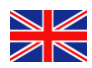

# 14. Disposal

## 14.1. Decommissioning

> Remove the USB cable.

# 14.2. Disposal of the device in EU countries

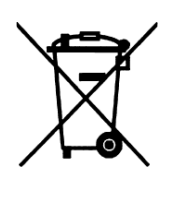

Minitüb equipment is classified for commercial use only in accordance with EU Directive 2012/19/EU of the European Parliament and of the Council on Waste Electrical and Electronic Equipment (WEEE) and must NOT be disposed of with unsorted municipal waste. The device bears the symbol of the crossed-out wheeled bin to identify electrical and electronic equipment that must be disposed of separately in accordance with EU Directive 2012/19/EU (WEEE) on waste electrical and electronic equipment.

When you have finished using the device, notify the dealer from whom you purchased it so that they can take it back and dispose of it in accordance with EU Directive 2012/19/EU of 4 July 2012 on waste electrical and electronic equipment.

Old devices are dismantled into pure materials by certified companies for recycling in accordance with EU Directive 2012/19/EU. In order to exclude health hazards for the employees of the disposal companies, the devices must be free of toxic, infectious or radioactive material.

## 14.3. Disposal of the device in non-EU countries

Observe the relevant national disposal regulations when disposing of the device in order to protect the environment.

# 15. Spare parts

| Name                                                               | Ref.         |
|--------------------------------------------------------------------|--------------|
| Cable for AndroScope,<br>USB 3.0 cable, 1.2 m, black, A to Micro-B | 5012009/0003 |

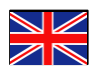

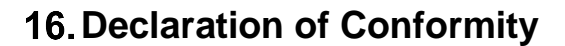

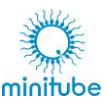

## **Experts. Passion. GaN.**

# **QubeDot**

#### **EC Declaration of Conformity**

| Product name | AndroScope      |                                     |            |
|--------------|-----------------|-------------------------------------|------------|
| Туре         | "standard" (inc | ludes camera and an internal heatin | ig)        |
| Variants     | Housing blue a  | nodized, V1.0 and above             |            |
| Valid from   | 01.04.2022      |                                     |            |
| Picture      | ISO view        | Side view                           | Front view |
|              | FF              |                                     |            |

The subject of the manufacturer's declaration described above complies with the relevant Union harmonization legislation:

minitub

- 2006/42/EG **Machinery Directive** •
- . 2011/65/EU **RoHS** Directive
- . 2014/30/EU **EMC** Directive

When using the product, particular attention must be paid to the following:

• The product is not a medical device and therefore does not fall under the Medical Devices Regulation (EU) 2017/745.

|                                                                 | Authorized for the compilation of technical documentation |                                                        | Name / signature of the authorized person                                                                                                    |                                                                                                    |                |
|-----------------------------------------------------------------|-----------------------------------------------------------|--------------------------------------------------------|----------------------------------------------------------------------------------------------------|----------------------------------------------------------------------------------------------------|----------------|
|                                                                 | Name                                                      | DrIng. Heiko Brüning                                   | Name                                                                                                    | DrIng. Heiko Brüning                                                                                                    |                |
|                                                                 | Title                                                     | CEO                                                    | Title                                                                                                    | CEO                                                                                                    |                |
|                                                                 | Place, date                                               | Braunschweig, 01.04.2022                               | Place, date                                                                                                    | Braunschweig, 01.04.2022                                                                                                    |                |
|                                                                 | Signature                                                 |                                                        | Signature                                                                                                    | and the second second sec |                |
|                                                                 | A                                                         |                                                        | A Qub                                                                                                    |                                                                                                    | eDot           |
|                                                                 |                                                           |                                                        | QubeDot G<br>Wilheimsgarten 3 he<br>38100 Braunschurt                                                                                                    | imbH<br>Ilo@qubedot.com                                                                                                    |                |
| M hello@qubedot.com<br>T +49 531 801636 00<br>W www.qubedot.com |                                                           | QubeDot GmbH<br>Wilhelmsgarten 3<br>38100 Braunschweig | Sitz der Gesellschaft: Braunschweig Www.<br>Registergericht: Amtsgericht Braunschweig, HRB 207929<br>Geschäftsführer: DrIng. Heiko Brüning, M.Sc. Jan Gülink |                                                                                                    | vw.qubedot.com |

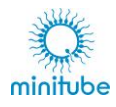

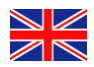

9. Edition/Edición/Издание 2024

© 2024 Minitüb GmbH, Tiefenbach

All rights reserved, including the translation.

Reprint, even in extracts only with a prior written permission. No part of this manual may be reproduced or transmitted in any form or by any means electronic, mechanical, photocopying, without the prior written permission of Minitüb GmbH.

All brand product names are trademarks or registered trademarks of the respective title holder.

Errors and technical alterations excepted.

Use product only in perfect condition and in compliance with the manual. Keep safe for future consulting (according to EN ISO 12100). Translated from German.

Minitüb GmbH Hauptstrasse 41 84184 Tiefenbach Germany

Phone: +49 8709 9229 0 Fax: +49 8709 9229 39 email: <u>minitube@minitube.de</u> Internet <u>www.minitube.com</u>

CEO: Dr. Christian Simmet Register Court Landshut: HRB 4129 VAT-Id.No.: DE 182191255